2018年03月23日 更新

大阪市立大学 情報基盤センター

# 目次

| 1                                                            | お問い合わせ                                                                                                    | 2                                                                                                    |
|--------------------------------------------------------------|----------------------------------------------------------------------------------------------------|----------------------------------------------------------------------------------------------------|
| 2                                                            | Web 申請システムとは                                                                                                    | 2                                                                                                    |
| 3<br>3.1<br>4<br>4.1                                         | <b>申請一覧</b><br>申請が必要なもの<br><b>ユーザー情報の更新</b><br>ユーザー情報の編集方法                                                                                                    | 3<br>3<br>4<br>4                                                                                                    |
| 5<br>5.1<br>5.2<br>5.3<br>5.4<br>5.5<br>5.6<br>5.7           | 端末<br>登録が必要な端末                                                                                                    | 6<br>6<br>21<br>23<br>27<br>29<br>31                                                                                   |
| 6<br>6.1<br>6.2<br>6.3<br>7<br>7<br>7.1<br>7.2<br>7.3<br>7.4 | グループ         グループの新規登録         登録したグループの編集         登録したグループを削除         仮想ネットワーク         一覧で確認できる情報         仮想ネットワークの新規登録の申請         登録した仮想ネットワークの編集         登録した仮想ネットワークを削除 | <ul> <li>33</li> <li>33</li> <li>35</li> <li>37</li> <li>38</li> <li>39</li> <li>39</li> <li>40</li> <li>42</li> </ul> |
| 8<br>8.1<br>8.2<br>8.3<br>9<br>9.1<br>9.2                    | ゲストアカウント         ゲストアカウントの新規作成.         作成したゲストアカウントの編集         作成したゲストアカウントを削除         短縮 URL         短縮 URLの新規作成.         作成した短期                                          | <ul> <li>43</li> <li>44</li> <li>46</li> <li>48</li> <li>49</li> <li>50</li> <li>51</li> </ul>                         |
| 9.2<br>9.3<br>10<br>11                                       | 作成した短縮 URL の削除                                                                                                    | 53<br>55<br>56                                                                                                    |

この資料は、OCUNET3 Web 申請システム\*1の操作マニュアルです。

OCUNET3 の概要についてはキャンパスネットワーク(OCUNET3)\*2を参照してください。

# 1 お問い合わせ

情報基盤センター・情報推進課・ネットワーク管理室

お問合わせはこちら\*3

# 2 Web 申請システムとは

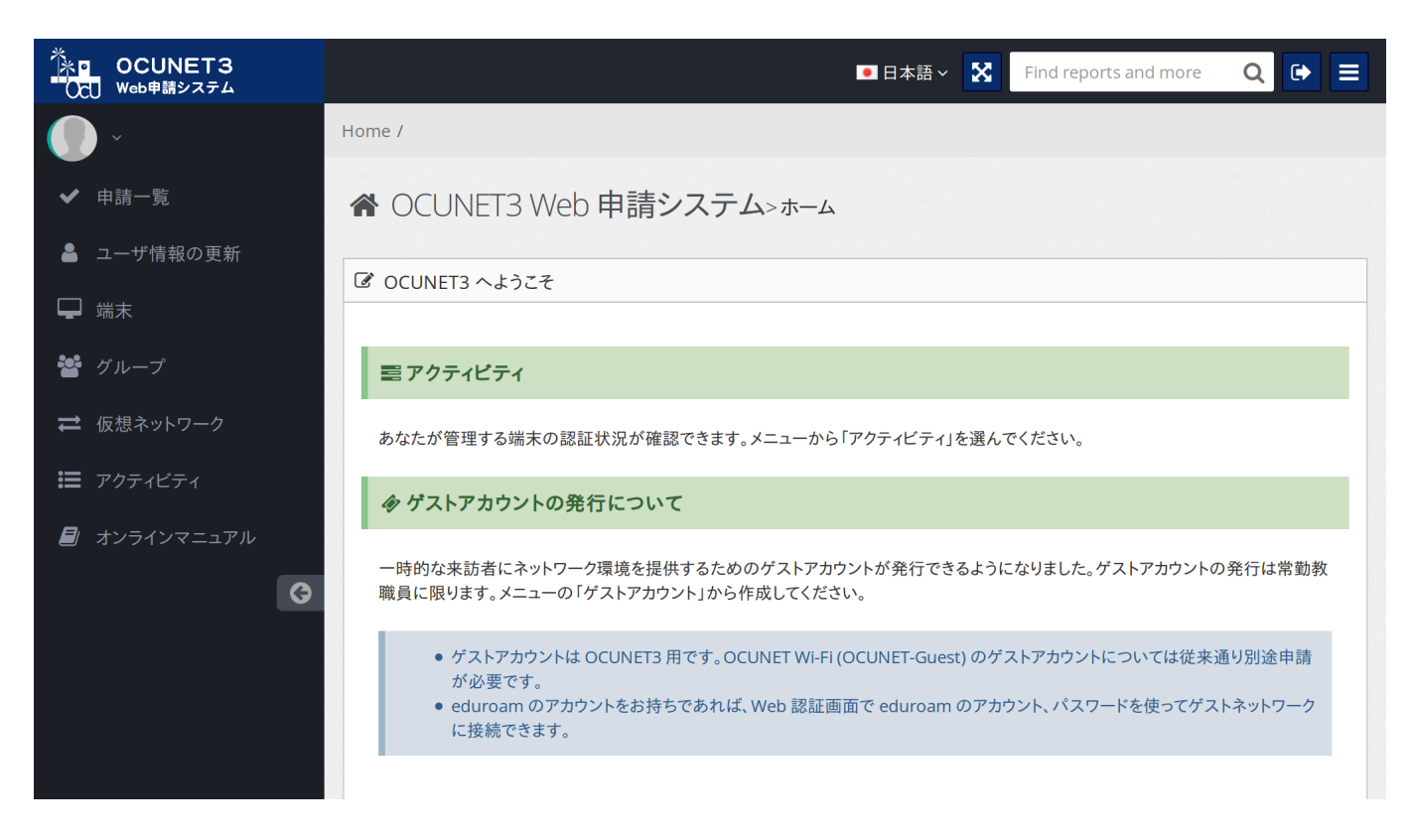

OCUNET3 の仮想ネットワークに関する様々な設定ができます。全学認証システムの認証情報を利用してログインしてくだ さい。

http://ocu.jp/tool

<sup>\*1</sup> http://ocu.jp/tool

<sup>\*2</sup> https://www.cii.osaka-cu.ac.jp/services/ocuNET3/

<sup>\*3</sup> https://www.portal.osaka-cu.ac.jp/ja/corporate/it/toiawase

3 申請一覧

| * OCUNET3<br>・<br>・<br>・<br>・<br>・<br>・<br>・<br>・<br>・<br>・<br>・<br>・<br>・ | 日本語 ✓ Sind reports and more Q E =                                           |
|----------------------------------------------------------------------------|-----------------------------------------------------------------------------|
| <b>()</b> **** ~                                                           | Home /                                                                      |
| ✔ 申請一覧                                                                     | 田申請関連>申請状況                                                                  |
| 💄 ユーザ情報の更新                                                                 |                                                                             |
| ➡ 端末                                                                       |                                                                             |
| 🕍 グループ                                                                     | 田 申請リスト                                                                     |
| ➡ 仮想ネットワーク                                                                 | 現在処理中の申請一覧です。各行をクリックするとユーザの詳細を確認することができます。編集または削除する場合はそれぞれのボタンを<br>押してください。 |
| 回 ライセンス                                                                    | Q Show 10 entries                                                           |
| 📰 アクティビティ                                                                  | 申請種別 ◆ 申請名称 ◆ 申請状況 ▲ 申請者 ◆ 申請日時 ▼ 更新日時 ◆ コメント ◆                             |
| 🗐 オンラインマニュアル                                                               | No data available in table                                                  |
| G                                                                          | Showing 0 to 0 of 0 entries Previous Next                                   |

各種申請の状況が確認できます。

# 3.1 申請が必要なもの

- 新規ネットワーク申請 (ページ 39)
- •端末のグローバル IP アドレス申請 (ページ 22)
- ライセンス申請 (ページ 55)

# 4 ユーザー情報の更新

| べきます。<br>● OCUNET3<br>● OCUNET3<br>● OCUNET3 | 日本語 ~ Kind reports and more Q I I IIIIIIIIIIIIIIIIIIIIIIIIIIIIIII |   |
|----------------------------------------------|-------------------------------------------------------------------|---|
| <b>()</b> ****~                              | Home /                                                            |   |
| ✔ 申請一覧                                       | ☆ OCUNET3 Web 申請システム>ューザの追加・編集                                    |   |
| 💄 ユーザ情報の更新                                   | ◎ ユーザの追加・編集                                                       |   |
| 🖵 端末                                         | コーザ桂和の炉作                                                          | _ |
| 🏜 グループ                                       |                                                                   |   |
| ➡ 仮想ネットワーク                                   | 職員番号·学籍番                                                          |   |
| 回 ライセンス                                      | 5                                                                 | 1 |
| 📰 アクティビティ                                    |                                                                   |   |
| ┛ オンラインマニュアル                                 | かな<br>                                                            |   |
| Ø                                            | 区分                                                                |   |
|                                              | 所属                                                                |   |
|                                              | 職種                                                                |   |

ユーザー情報の編集ができます。

警告:Web 申請システムの使用にはメールアドレスの登録が必要です。登録されていない場合は、必ず編集してください。

# 4.1 ユーザー情報の編集方法

#### 追加情報の入力

| 🏝 ユーザ情報の更新 |                    |   |
|------------|--------------------|---|
| 🖵 端末       | 「ダ ユーザの追加・編集       | - |
| 嶜 グループ     | ユーザ情報の編集           |   |
|            | 職員番号・学籍番<br>号      |   |
|            | 氏名                 | l |
|            | かな                 |   |
|            | 区分                 |   |
|            | 所属                 |   |
|            | 職種                 |   |
|            | ローマ字               |   |
|            | メールアドレス            |   |
|            | 予備メールアドレ<br>ス      |   |
|            | ホームネットワーク <b>▼</b> |   |
|            | 戻る更新               |   |

ホームネットワーク ホームネットワークは選択式になっており、参加している VLAN が複数ある場合、変更する事で@な しでログインする VLAN の設定ができます

**注釈:** メールアドレスは必須入力項目です。単純に氏名のローマ字表記を追加しようとするだけでも、メールアドレスの入力をしないと更新できません。

#### 画面右下の「更新」をクリック

|  | 戻る | 更新 |  |
|--|----|----|--|
|  |    |    |  |

5 端末

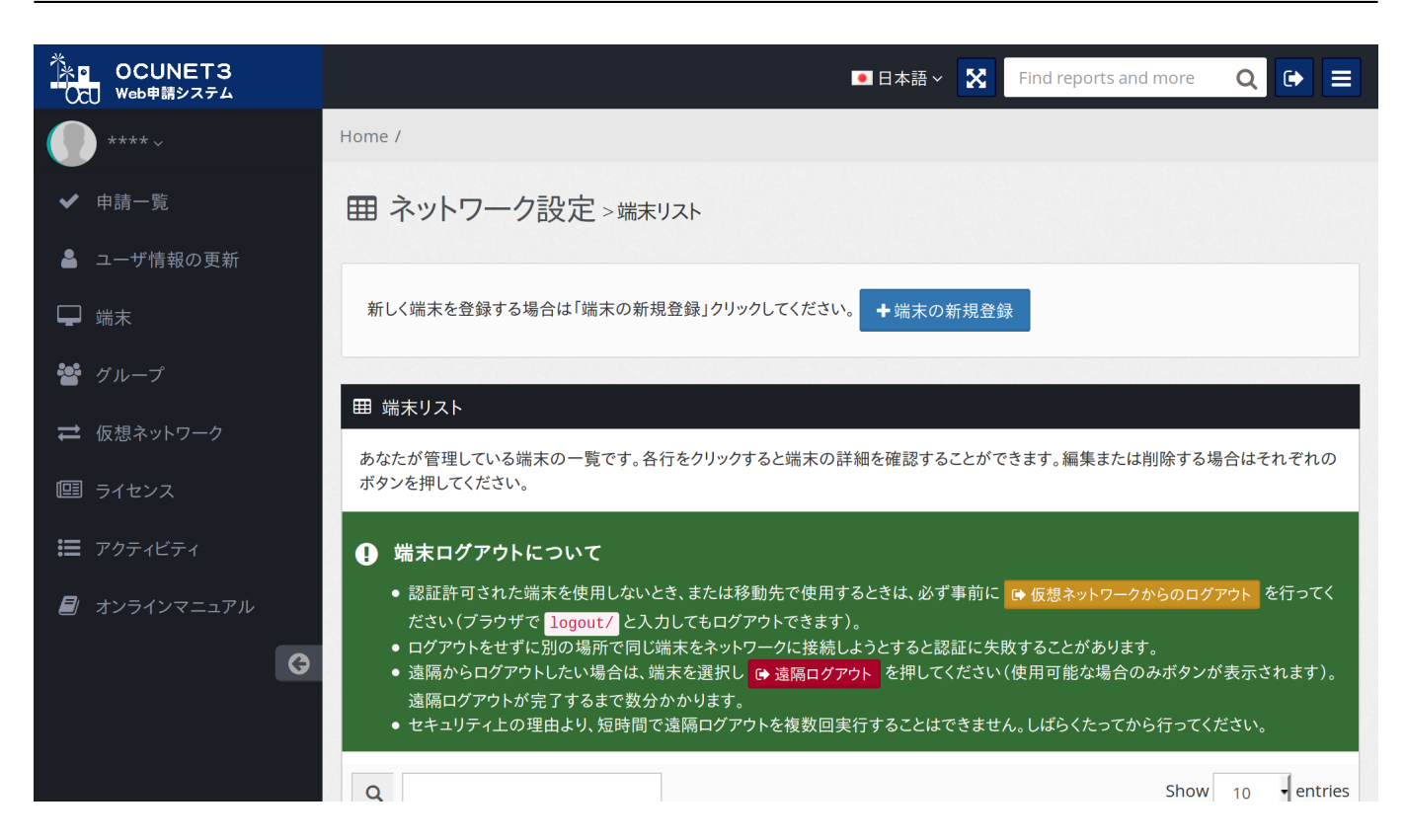

使用する端末機器の登録・管理ができます。

# 5.1 登録が必要な端末

- MAC アドレス認証を必要とするもの
- 固定 IP アドレスを必要とするもの
- グローバル IP アドレスを必要とするもの(要申請)
- マイクロソフト Office (共有 PC) ライセンスに割り当てる必要のあるもの

# 5.2 MAC アドレスの確認方法

#### MAC アドレスとは

MAC アドレスとは、ネットワーク上で機器を識別するためにネットワーク機器ごとに登録されている番号のことで、Media Access Control address の略語です。

MAC アドレスは 数字 0~9、アルファベット A~F(a-f)の 16 進数で、AB:C1:D2:98:4E:F0 のように表されます。

警告:有線 LAN(イーサーネット)と無線 LAN(Wi-Fi)の両方で接続可能な PC では、MAC アドレスはそれぞれの 接続方法で異なります。 OCUNET3WEB 申請システムの端末の新規登録において、別の MAC アドレスを登録すると、その後の処理ができない 場合がありますので、登録する端末の接続方法(有線 LAN 接続または無線 LAN 接続)にあった MAC アドレスを登録 してください。

#### Windows 10(有線 LAN)

1. Windows 画面右下の通知領域内にある [ネットワーク・インターネットアクセスのアイコン]をクリックします。

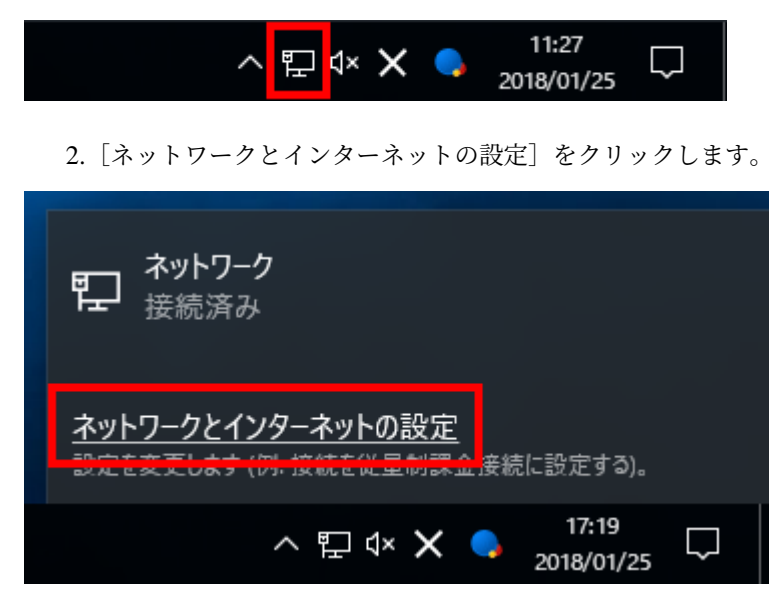

3. ネットワークの状態が表示されますので、左一覧の [イーサネット] をクリックします。

| 設定                           |                                                                                           | _ | × |
|------------------------------|-------------------------------------------------------------------------------------------|---|---|
| ◎ ホーム                        | 状態                                                                                        |   |   |
| 設定の検索 の                      | ネットワークの状態                                                                                 |   |   |
| ネットワークとインターネット               |                                                                                           |   |   |
| ঢ়ৣ৴ঀ৾৾᠆ <del>ॻ</del> ৾৾৵৾৾৸ | インターネットに接続されています<br>制限付きのデータ通信ブランをお使いの場合は、このネットワークを従量<br>制課金接続に設定するか、またはその他のプロパティを変更できます。 |   |   |
| ☺ ダイヤルアップ                    | 接続プロパティの変更                                                                                |   |   |
| % VPN                        | 利用できるネットワークの表示                                                                            |   |   |
| ◎ データ使用状況                    | ネットワーク設定の変更                                                                               |   |   |
| ⊕ プロキシ                       | アダプターのオプションを変更する     ネットワーク アダプターを表示して接続設定を変更します。                                         |   |   |
|                              |                                                                                           |   |   |
|                              | ● ホームグループ<br>ネットワーク上の他の PC と画像、音楽、ファイル、プリンターを共有するための<br>ホームグループを設定します。                    |   |   |
|                              | ネットワークのトラブルシューティング ツール<br>ネットワークの問題を診断し、解決します。                                            |   |   |

4. [ネットワーク(接続済み)]をクリックします。

注釈:上記の「ネットワーク」の箇所は環境により文言が異なる場合があります。

| 設定             |                                    | - | × |
|----------------|------------------------------------|---|---|
| ፟፼ ホ−ム         | イーサネット                             |   |   |
| 設定の検索 🔎        | イーサネット                             |   |   |
| ネットワークとインターネット | <b>に</b> ネットワーク<br><sub>接続済み</sub> |   |   |
| ⊕ 状態           |                                    |   |   |
| 〒 イーサネット       | 関連設定                               |   |   |
|                | アダプターのオプションを変更する                   |   |   |
| デ タイヤルアップ      | 共有の詳細オプションを変更する                    |   |   |
| ∞ VPN          | ネットワークと共有センター                      |   |   |
| └ データ使用状況      | ホームグループ                            |   |   |
| ⊕ プロキシ         | Windows ファイアウォール                   |   |   |
|                |                                    |   |   |
|                | 質問かありますか?                          |   |   |
|                | ヘルノを表示                             |   |   |
|                | Windows をより良い製品に。                  |   |   |
|                | フィードバックの送信                         |   |   |
|                |                                    |   |   |

5.「物理アドレス (MAC アドレス)」が確認できます。

| ← 設定                                                              |                                                                                                    | _ |  | × |
|-------------------------------------------------------------------|----------------------------------------------------------------------------------------------------|---|--|---|
| ŝ                                                                 |                                                                                                    |   |  |   |
|                                                                   |                                                                                                    |   |  |   |
| 従量制課金接続                                                           |                                                                                                    |   |  |   |
| 制限付きのデータ通信ブランを<br>たい場合は、この接続を従量<br>は、このネットワークへの接続時<br>できる場合があります。 | 制限付きのデータ通信プランを使っていて、データの使用量をより細かく制御し<br>たい場合は、この接続を従量制課金接続に設定してください。 アプリによって<br>は、このネットワークへの接続時に動作が変わり、データ使用量を減らすことが<br>できる場合があります。 |   |  |   |
| 従量制課金接続として設定す                                                     | 13                                                                                                    |   |  |   |
| 72                                                                |                                                                                                    |   |  |   |
| プロパティ                                                             |                                                                                                    |   |  |   |
| IPv4 アドレス:                                                        |                                                                                                    |   |  |   |
| IPv4 DNS サーバー:                                                    | 10.255.235.20<br>160.193.8.6                                                                                                    |   |  |   |
| プライマリ DNS サフィックス:                                                 |                                                                                                    |   |  |   |
| 製造元:                                                              | Intel                                                                                                    |   |  |   |
| 説明:                                                               | Intel(R) Ethernet Connection (2) I219-<br>LM                                                                                        |   |  |   |
| ドライバーのバージョン:                                                      | 12.13.17.7                                                                                                    |   |  |   |
| 物理アドレス (MAC):                                                     | 48-0F-CF-                                                                                                    |   |  |   |
| コピ <b>-</b>                                                       |                                                                                                    |   |  |   |
|                                                                   |                                                                                                    |   |  |   |

### Windows 10(無線 LAN)

1. Windows 画面右下の通知領域内にある [ネットワーク・インターネットアクセスのアイコン]をクリックします。

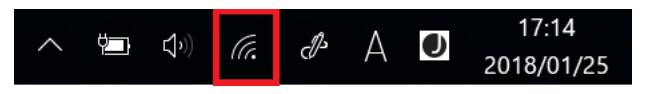

2. [ネットワークとインターネットの設定] をクリックします。

|   | <u>ネットワークとインターネットの設定</u><br>設定を友実しよす (例. 接続を従星制課金接続に設定する)。 |          |                  | する)。      |
|---|------------------------------------------------------------|----------|------------------|-----------|
|   | (i.                                                        | ц.       | (cl))            |           |
|   | Wi-Fi                                                      | 機内モード    | モバイル ホットス<br>ポット |           |
| ٨ |                                                            | (i. d. 🕈 | 10:1<br>2018/0   | 3<br>1/26 |

3. ネットワークの状態が表示されますので、左一覧の [Wi-Fi] をクリックします。

| 設定                          | - D ×                                                                                     |
|-----------------------------|-------------------------------------------------------------------------------------------|
| 愆 ホ−ム                       | 状態                                                                                        |
| 設定の検索                       | ネットワークの状態                                                                                 |
| ネットワークとインターネット<br><i> </i>  |                                                                                           |
| <i>候</i> Wi-Fi<br>デ ダイヤルアップ | インターネットに接続されています<br>制限付きのデータ通信プランをお使いの場合は、このネットワークを従量<br>制課金接続に設定するか、またはその他のプロパティを変更できます。 |
| ∞ VPN                       | 接続プロパティの変更                                                                                |
| - ● 機内モード                   | 利用できるネットワークの表示                                                                            |
| (ヮ) モバイル ホットスポット            | ネットワーク設定の変更                                                                               |
| (ヴーデータ使用状況                  | アダプターのオプションを変更する<br>ネットワーク アダプターを表示して接続設定を変更します。                                          |
| ⑦                           |                                                                                           |
|                             | ● ホームグループ<br>ネットワーク上の他の PC と画像、音楽、ファイル、プリンターを共有するための<br>ホームグループを設定します。                    |
|                             | ▲ ネットワークのトラブルシューティング ツール<br>ネットワークの問題を診断し、解決します。                                          |
|                             | ネットワークのプロパティを表示                                                                           |
| 4. [ocunet3(接続済み、セキュリティ保護   | 5り)]をクリックします。                                                                             |

注釈:上記の「ocunet3」の箇所は環境により文言が異なる場合があります。

| 設定                         | $ \Box$ $\times$                                            |
|----------------------------|-------------------------------------------------------------|
|                            | Wi-Fi                                                       |
| 設定の検索・・・                   | Wi-Fi                                                       |
| ・ ネットワークとインターネット           |                                                             |
| のです。                       | counet3     接続済み、セキュリティ保護あり                                 |
| <i>儒</i> Wi-Fi             | 利用できるネットワークの表示                                              |
| ・ 奈 ダイヤルアップ                | ハードウェアのプロパティ                                                |
| % VPN                      | 既知のイットリークの管理                                                |
| ゆ 機内モード                    | WI-FI サービス                                                  |
| (1) モバイル ホットスポット           | いにいらい、アガランドとロジオンじて、推奨されるオーラン・ホッドスホッドに接続します。                 |
| (今 データ使用状況                 | 外出先で接続を維持するために、近辺の推奨されるオープン Wi-Fi スポットを<br>Windows が検出できます。 |
| <ul> <li>⊕ プロキシ</li> </ul> | すべての Wi-Fi ネットワークがセキュリティで保護されているとは限らないことに<br>注意してください。      |
|                            | 近辺の推奨されるオープン スポットの有料プランを探す                                  |
|                            |                                                             |
|                            |                                                             |
|                            | 推奨されたオーノン ホットスボットに接続する                                      |

5.「物理アドレス (MAC アドレス)」が確認できます。

| $\leftarrow$ | 設定 |
|--------------|----|
|              |    |

# 🕸 ocunet3

IP 割り当て:

編集

自動 (DHCP)

# プロパティ

| ネットワーク チャネル:   | 0                                              |
|----------------|------------------------------------------------|
| IPv4 アドレス:     | (12)(第)(14)(12)(第)                             |
| IPv4 DNS サーバー: | WE 2515.2515.260                               |
|                | 1486. (1866.8) A.                              |
| 製造元:           | Marvell Semiconductor, Inc.                    |
| 説明:            | Marvell AVASTAR Wireless-AC Network Controller |
| ドライバーのバージョン:   | 15.68.9112.23                                  |
| 物理アドレス (MAC):  | C0-33-80                                       |
| วピー            |                                                |
|                |                                                |

# 質問がありますか?

ヘルプを表示

## Windows 7(有線 LAN)または Windows 8.1(有線 LAN)

1. Windows 画面右下の通知領域内にある [ネットワーク・インターネットアクセスのアイコン]を右クリックします。

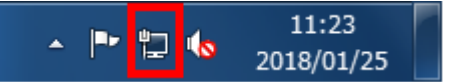

2. [ネットワークと共有センターを開く] をクリックします。

| 問題のトラブルシューティング   |  |  |  |
|------------------|--|--|--|
| ネットワークと共有センターを開く |  |  |  |
| 2018/01/25       |  |  |  |

3. ネットワークと共有センターが開きます。[ローカルエリア接続]をクリックします。

 $\times$ 

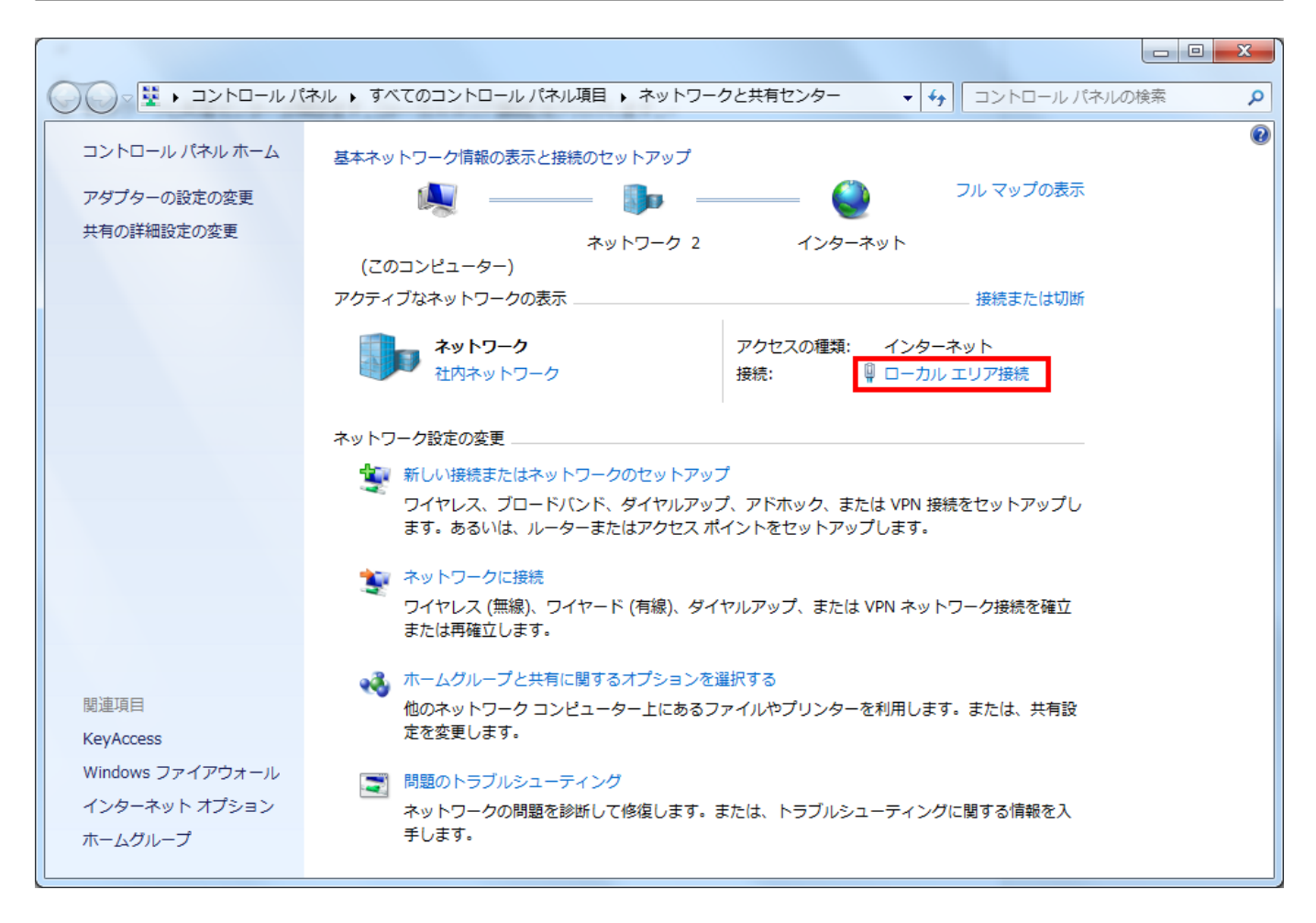

4. ローカルエリア接続の状態が開くので [詳細]をクリックします。

| 🔋 ローカル エリア接続の状態                                 | ×              |
|-------------------------------------------------|----------------|
| 全般                                              |                |
| 接続                                              |                |
| IPv4 接続:                                        | インターネット        |
| IPv6 接続:                                        | インターネット アクセスなし |
| メディアの状態:                                        | 有効             |
| 期間:                                             | 02:17:31       |
| 速度:                                             | 1.0 Gbps       |
| <b>[詳細(E)</b>                                   |                |
| 動作状況                                            |                |
| 送信 ——                                           | 受信             |
| //귀나: 11,648,63                                 | 4 272,245,405  |
| 受プロパティ(P)     受無効にする(     に     する(     に     ) | ))             |
|                                                 | 開じる(C)         |

5.「物理アドレス (MAC アドレス)」が確認できます。

| ネットワーク接続の詳細                                                                  |                                     | 23  |
|------------------------------------------------------------------------------|-------------------------------------|-----|
| ネットワーク接続の詳細(D):                                                              |                                     |     |
| プロパティ                                                                        | 値                                   | -   |
| 接続固有 DNS サフィックス<br>説明                                                        | Intel(R) 82579LM Gigabit Network Co | DP  |
| 物理アドレス                                                                       | 74-46-A0 <sup>,</sup>               | =   |
| DHCP 有効<br>IPv4 アドレス<br>IPv4 サブネット マスク<br>IPv4 デフォルト ゲートウェイ<br>IPv4 DNS サーバー | いいえ                                 |     |
| TP∨4 WINS #-//-                                                              |                                     |     |
|                                                                              | <br>閉じる(C                           | >>> |

## Windows 7(無線 LAN)または Windows 8.1(無線 LAN)

1. Windows 画面右下の通知領域内にある [ネットワーク・インターネットアクセスのアイコン]を右クリックします。

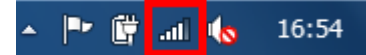

2. [ネットワークと共有センターを開く] をクリックします。

| 問題のトラブルシューティング       |       |
|----------------------|-------|
| ネットワークと共有センターを開く     | <     |
| 🥩 🕐 kana 🦆 🔺 🏴 📴 💷 🍫 | 11:20 |

3. ネットワークと共有センターが開きます。[ワイヤレスネットワーク接続]をクリックします。

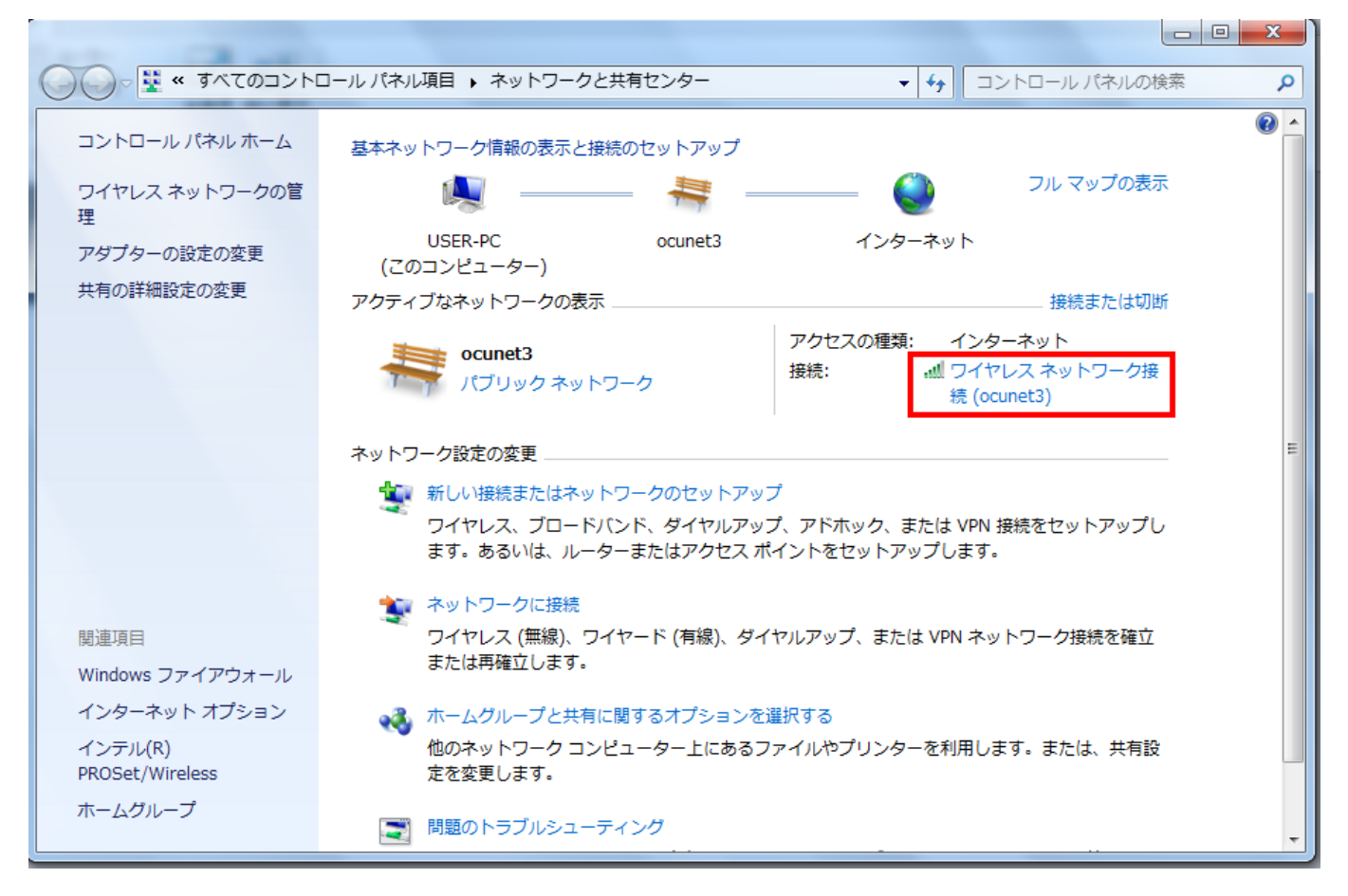

4. ワイヤレスネットワーク接続の状態が開くので [詳細]をクリックします。

| 副 ワイヤレス ネットワー                           | - ク接続の状態             | ×       |
|-----------------------------------------|----------------------|---------|
| 全般                                      |                      |         |
|                                         |                      |         |
| IPv4 接続:                                | インターン                | ネット     |
| IPv6 接続:                                | インターネット アクセス         | はし      |
| 状態:                                     | :                    | 有効      |
| SSID:                                   | ocu                  | net3    |
| 維続時間:                                   | 05:2                 | 24:10   |
| 速度:                                     | 390.0 M              | /lbps   |
| シグナルの状態:                                | a5                   |         |
| []][]][]][]][]][]][]][]][]][]][]][]][]] | ワイヤレスのプロパティ(W)       |         |
| 動作状況                                    |                      |         |
|                                         | 送信 — 🔍 — 3           | 受信      |
| лян:                                    | 37,278,337 2,769,520 | ),805   |
| פּאָםלידא(P) 🔞                          | )無効にする(D) 診断(G)      |         |
|                                         | [] <del>]</del>      | ାଅଟି(C) |

5.「物理アドレス (MAC アドレス)」が確認できます。

| ネットワーク接続の詳細                                                                                                    | x                                        |
|----------------------------------------------------------------------------------------------------|------------------------------------------|
| ネットワーク接続の詳細(D):<br>プロパティ<br>接続固有 DNS サフィックス<br>説明                                                                                     | 値<br>Intel(R) Dual Band Wireless-AC 8260 |
| 10/32 / PFUX<br>DHCP 有効<br>IPv4 アドレス<br>IPv4 サブネット マスク<br>リースの取得日<br>リースの有効期限<br>IPv4 デフォルト ゲートウェイ<br>IPv4 DHCP サーバー<br>IPv4 DNS サーバー |                                          |
|                                                                                                    | <br>閉じる(C)                               |

### Mac(有線 LAN)(無線 LAN)

1. [システム環境設定] をクリックし、[ネットワーク] をクリックします

| <mark></mark>            |                              | 96        |                    |                 | 5 🔏               | 8               | 🏟 酇    |
|--------------------------|------------------------------|-----------|--------------------|-----------------|-------------------|-----------------|--------|
| •••                      |                              | :         | システム               | 環境設定            | (                 | Q <sub>検索</sub> |        |
| File<br>New<br>One<br>一般 | デスクトップと<br>スクリーンセーバ          | Dock      | Mission<br>Control | ()<br>言語と地域     | セキュリティと<br>プライバシー | Q<br>Spotlight  | 通知     |
| ディスプレイ                   | 省エネルギー                       | キーボード     | 。<br>マウス           | トラックパッド         | プリンタと<br>スキャナ     | サウンド            | 起動ディスク |
| iCloud                   | <i>@</i><br>インターネット<br>アカウント | App Store | マンチャットワーク          | Bluetooth       | 機能拡張              | <b>後</b><br>共有  |        |
| <b>ユーザ</b> と<br>グループ     | ペアレンタル<br>コントロール             | Siri      | (18)<br>日付と時刻      | Time<br>Machine | アクセシ<br>ビリティ      |                 |        |

**注釈:** 左記の方法以外にも、Finder  $\rightarrow$  [移動]  $\rightarrow$  [アプリケーション]  $\rightarrow$  [システム環境設定]  $\rightarrow$  [ネットワーク] の手順で も同じです。

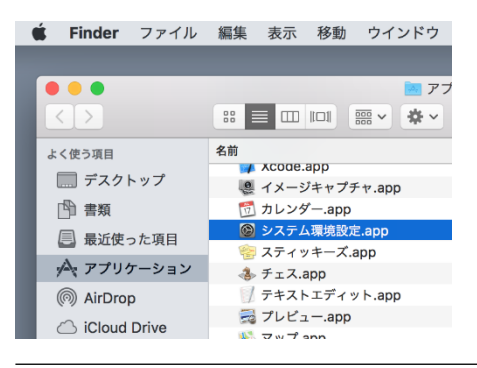

2. 有線 LAN を調べたい場合は、[Ethernet]、無線 LAN を調べたい場合は [Wi-Fi] をクリックし、詳細をクリックします。

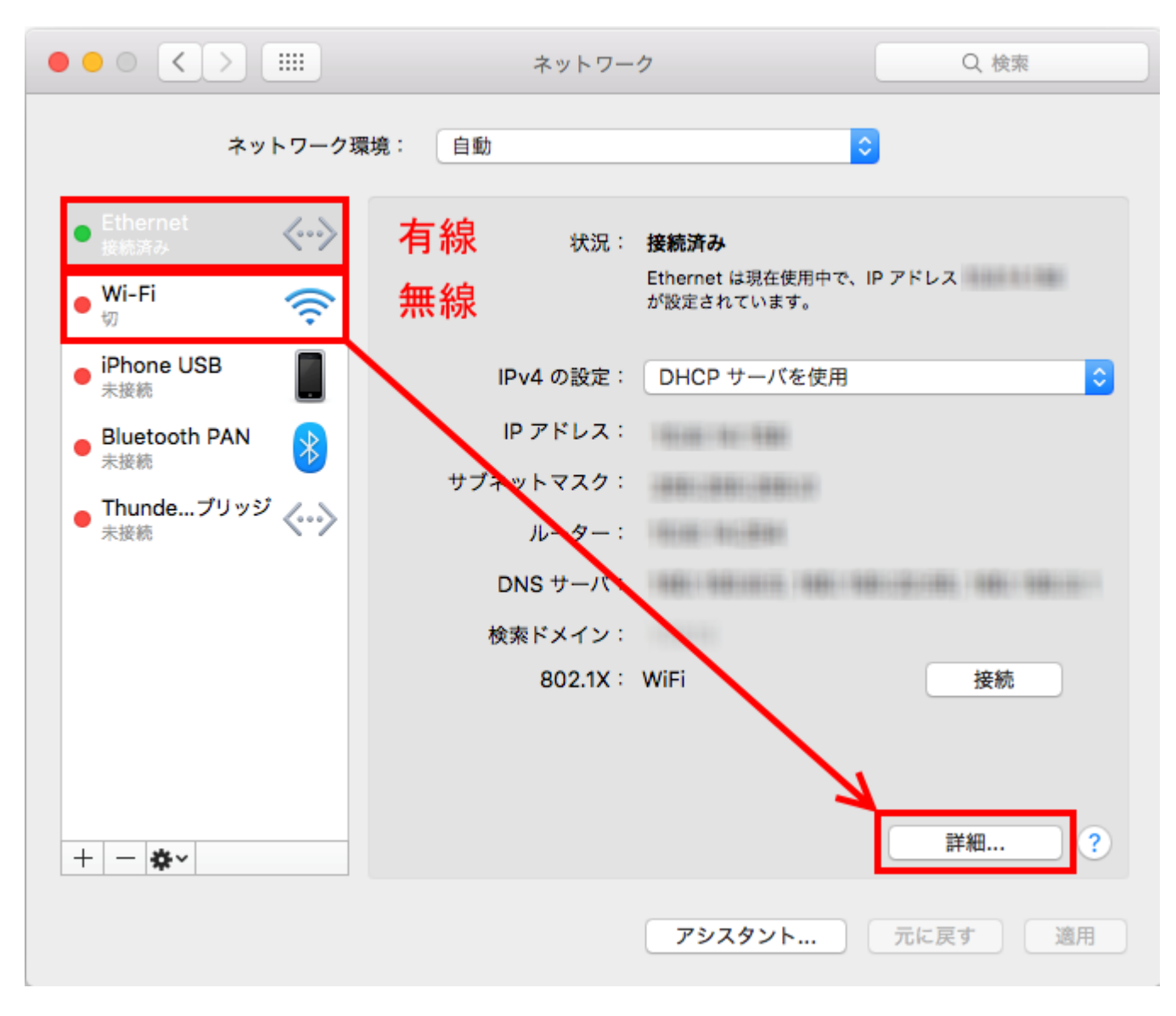

3. [ハードウェア] をクリックします。

|             | ネットワーク                  | Q. 検索       |
|-------------|-------------------------|-------------|
| <> Ethernet |                         |             |
| TCP/IF      | DNS WINS 802.1X プロキシ ハー | ・ドウェア       |
| IPv4 の設定:   | DHCP サーバを使用             |             |
| IPv4 アドレス:  | 0.00.00.000             | DHCP リースを更新 |
| サプネットマスク:   | DHCP クライアント ID:         | (2m+itch)   |
| ルーター:       | 0100 01-000             | (必安心考古)     |
| IPv6 の設定:   | 自動                      |             |
| ルーター:       |                         |             |
| IPv6 アドレス:  |                         |             |
| プレフィックス長:   |                         |             |
|             |                         |             |
|             |                         |             |
|             |                         |             |
| ?           | +                       | ャンセル OK     |

4.「MAC アドレス」が確認できます。

|                  | ネットワーク          | Q. 検索           |
|------------------|-----------------|-----------------|
| Ethernet         |                 |                 |
| TCP/IP DNS WINS  | 802.1X プロキシ     | ハードウェア          |
|                  | 69:5h:25        |                 |
| MAC アトレス:<br>構成: | 68:5D:35:<br>自動 |                 |
| 速度:              | 100baseTX       | \$              |
| 通信方式:            | 全二重,フロー制御       | 0               |
| MTU :            | 標準(1500)        | \$              |
|                  | ✓ AVB/EAV モード   |                 |
|                  |                 |                 |
|                  |                 |                 |
|                  |                 |                 |
|                  |                 |                 |
|                  |                 |                 |
|                  |                 |                 |
| ?                |                 | <u>キャンセル</u> OK |

# 5.3 接続機器用設定

### 認証方式、アドレス種別

| 認証種別     | ユーザ認証(Web, 802.1x) | - |
|----------|--------------------|---|
|          |                    |   |
| 仮想ネットワーク | 割り当てなし             | - |
|          |                    |   |

# 1. 認証種別を決定

2. 仮想ネットワークを選択(選択先仮想ネットワークの管理者権限が必要)

基本的にプライベートから選択します。以下のアドレスが選択できます。

### プライベート(DHCP 変動)

IP アドレスが割り当てられると、都度アドレスが変動します。

#### プライベート(DHCP 固定)

プリンタ等、アドレスを固定したい場合はこれを選択します。

#### プライベート(手動固定)

DHCP に非対応の機器である場合はこれを選択します。

固定・手動設定の場合は割り当てたい IP アドレスを入力します。「+ IP アドレス自動設定」をクリックすると自動的に割り 当て可能な IP アドレスが入力されます。

| アドレス種別  | プライベート(DHCP 変動) |                      | • |
|---------|-----------------|----------------------|---|
| IP アドレス |                 | <b>+</b> IP アドレス自動設定 |   |
|         |                 |                      |   |

#### 【要申請】グローバルアドレス

警告: グローバルアドレスの申請は、プライベートアドレスでは運用できない事情がある場合に限ります

学外からのアクセスを受け付けたい場合はグローバルアドレスを申請します。アドレス割り当て後は、ファイアウォール配下の DMZ に配置されます。

開放したいポート番号の入力が必要です。

| 【重要】グローバルアドレスの利用について(以下の申請が必要です)                                                                                                    |  |  |  |  |  |  |  |  |  |  |
|----------------------------------------------------------------------------------------------------|--|--|--|--|--|--|--|--|--|--|
| 以下はグローバルアドレスを使用(学外からのアクセスを許可)したい場合に入力してください。グローバルアドレスの付与と学外からのアクセス許可設定については、下記内容による申請にもとづき情報<br>進課にて承認手続き、設定を行います。申請された内容ではセキュリティが十分確保できないと判断された場合、申請が受け付けられないこともありますのでご了承ください。申請は、以下の各項目につい<br>て十分にご理解いただき、ご承認いただいた上で行ってください。グローバルアドレス申請については、常勤教職員のみが行えます。                                                                                                    |  |  |  |  |  |  |  |  |  |  |
| 注意事項                                                                                                    |  |  |  |  |  |  |  |  |  |  |
| <ul> <li>端末のセキュリティについて、認証などによりアクセス制御を行い、不正なアクセスを未然に防止するほか、外部からのアクセス記録について適切に保管、管理を行ってください</li> <li>行っているセキュリティ対策について、内容を「セキュリティ]欄に記載してください</li> <li>学外からのアクセスを許可したいポート番号を指定してください(80/tcp, 443/tcp など)</li> <li>インシデント発生時は本学からの調査に対し適切に対応、協力いただきます</li> <li>不正な通信を検出した場合、予告なく端末の通信を遮断することがあります</li> <li>端末が安全に動作しているかを確認するため、本学において端末および通信トラフィックの監視を実施します</li> <li>セキュリティ上、一定期間利用実績がない端末については承認を取り消すことがあります</li> </ul> |  |  |  |  |  |  |  |  |  |  |
|                                                                                                    |  |  |  |  |  |  |  |  |  |  |
| 承諾および申請 上記内容および注意事項を了承し、グローバルアドレス付与の申請を行います                                                                                                    |  |  |  |  |  |  |  |  |  |  |
| 利用目的・理由                                                                                                    |  |  |  |  |  |  |  |  |  |  |
|                                                                                                    |  |  |  |  |  |  |  |  |  |  |

### グローバル(DHCP 固定)

申請が承認され割り当てられたグローバル IP が DHCP により端末に配布されます。

端末に IP が自動的に適用されますので、特別な設定は必要ありません。

警告: すでに端末で OCUNET3 にログインされている場合は、予めログアウトしておいてください。

#### グローバル(手動固定)

割り当てられたグローバル IP を手動で端末に設定します。

### 5.4 端末の新規登録

# 「+端末の新規登録」をクリック

| ※<br>▲ ● OCUNET3<br>● CCUNET3             | ● 日本語 ~ 🔀 Find reports and more Q 🕞 🚍                                                                                                    |
|-------------------------------------------|----------------------------------------------------------------------------------------------------|
| •                                         | Home /                                                                                                    |
| ✔ 申請一覧                                    | 田 ネットワーク設定 >端末リスト                                                                                                    |
| <ul><li>▲ ユーザ情報の更新</li><li>↓ 端末</li></ul> | 新しく端末を登録する場合は「端末の新規登録」クリックしてください。 + 端末の新規登録                                                                                                    |
| 嶜 グループ                                    |                                                                                                    |
|                                           | 田 端末リスト<br>あなたが管理している端末の一覧です。各行をクリックすると端末の詳細を確認することができます。編集または削除する場合はそれぞれの ボタンを押してください。                                                                                                    |
| オンラインマニュアル                                | <ul> <li>         ・認証許可された端末を使用しないとき、または移動先で使用するときは、必ず事前に        ・仮想ネットワークからのログアウト        を行ってく        ださい (ブラウザで logout/ と入力してもログアウトできます)。         ・ログアウトをせずに別の場所で同じ端末をネットワークに接続しようとすると認証に失敗することがあります。         ・遠隔からログアウトしたい場合は、端末を選択し        ・遠隔ログアウト        を押してください(使用可能な場合のみボタンが表示されます)。        遠隔ログアウトが完了するまで数分かかります。         ・セキュリティとの理由より        短時間で遠隔ログアウトを複数回案行することはできません        しばらくたってから行ってください)         </li> </ul> |
|                                           | Q Show 10 ▼ entries                                                                                                    |

### 「端末の追加・更新」で以下を入力

| <ul> <li>登録者には、</li> <li>端末管理権</li> </ul> | 端末の登録者として個人あるいはグループを1つ指定してください。<br>限には、この端末情報を変更可能な個人あるいはグループを指定します。複数指定が可能です。 |
|-------------------------------------------|--------------------------------------------------------------------------------|
| MAC アドレス                                  |                                                                                |
| 端末名                                       |                                                                                |
| 機種型番·詳細情<br>報                             |                                                                                |
| 設置場所                                      |                                                                                |
| os                                        |                                                                                |
| 開放ポート                                     |                                                                                |
| 機器種別                                      | <del>-</del>                                                                   |
| 登録者                                       | **** 😣                                                                         |
| 端末管理権限                                    | **** 😣                                                                         |
| 端末の登録のみ                                   | を行う場合、以降の入力は不要です。認証方式・アドレス種別の設定を行う場合は引き続き<br>ノオン・                              |

MAC アドレス xx:xx:xx:xx:xx(半角小文字)(:区切り)

端末名 半角英数・ハイフン

機器型番・詳細情報 メーカー名+型番等

- OS Windows 等
- 設置場所 学部・棟名・部屋番号等、場所が明確になる情報を入力
- 利用種別 プルダウンで選択
- 開放ポート 他の端末から通信するためのポート番号、またはサービス名
- 登録者 正しい登録者名を入力
- 管理権限 正しい管理権限を入力

#### 認証方式・アドレス種別の設定を行う場合は以下を入力

| ∈を低下させる要因                                                                                        | にもなりますのでこ利用をお控えください。                                                                                                    |
|--------------------------------------------------------------------------------------------------|----------------------------------------------------------------------------------------------------|
| 認証種別                                                                                             | ユーザ認証(Web, 802.1x)                                                                                                    |
| 反想ネットワーク                                                                                         | 割り当てなし                                                                                                    |
| レス種別およて<br>よりアドレスの種類<br>入力してください(<br>いては以下のいず                                                    | <b>「アドレスの選択</b><br>別を選択してください。固定あるいは手動のアドレスを希望する場合は、「IP アドレス」欄に割り当てたい IP アドレ<br>「IP アドレス自動設定」をクリックすると未使用のアドレスから割り当てられます)。なお、固定 IP アドレス割り当て<br>れかに該当することが必要です。<br>これ物がたっていること、「UP つちた、国内マンド、コキン専人会工作用                      |
| <b>レス種別およて</b><br>よりアドレスの種類<br>入力してください(<br>いては以下のいず<br>• IP アドレスによ<br>• 外部アクセスを<br>• その他固定アド    | メアドレスの選択<br>別を選択してください。固定あるいは手動のアドレスを希望する場合は、「IP アドレス」欄に割り当てたい IP アドレ<br>「IP アドレス自動設定」をクリックすると未使用のアドレスから割り当てられます)。なお、固定 IP アドレス割り当て<br>れかに該当することが必要です。<br>る制御がされているシステム利用のため、固定アドレスを必要とする機器<br>受け付ける端末<br>レスであることが望ましい端末  |
| レス種別およて<br>よりアドレスの種類<br>入力してください(<br>いては以下のいず<br>・ IP アドレスによ<br>・ 外部アクセスを<br>・ その他固定アド<br>アドレス種別 | ダアドレスの選択 別を選択してください。固定あるいは手動のアドレスを希望する場合は、「IP アドレス」欄に割り当てたい IP アドレ 「IP アドレス自動設定」をクリックすると未使用のアドレスから割り当てられます)。なお、固定 IP アドレス割り当て れかに該当することが必要です。 る制御がされているシステム利用のため、固定アドレスを必要とする機器 受け付ける端末 'レスであることが望ましい端末   プライベート(DHCP 変動) |

認証種別 プルダウンで選択(自ら認証出来ない機器は、MAC アドレス認証を選択)

- 仮想ネットワーク 端末に所属させる仮想ネットワークを選択してください。
- アドレス種別 プルダウンにて選択してください研究室内のプリンタや NAS を利用の際は、プライベート(DHCP 固定)を 選択
- IP アドレス 【+IP アドレス自動設定】を選択(この IP アドレスが端末の IP アドレスになる為、メモをしてください)

#### グローバルアドレスを申請する場合は以下を入力

警告: グローバルアドレスの申請は、プライベートアドレスでは運用できない事情がある場合に限ります

| 承諾および申請 | ト記内容および注意事項を了承し、グローバルアドレス付与の申請を行います |
|---------|-------------------------------------|
| 利用日的・理由 |                                     |
|         |                                     |
|         |                                     |
|         |                                     |
|         |                                     |
|         |                                     |
| セキュリティ  |                                     |
|         |                                     |
|         |                                     |
|         |                                     |
|         |                                     |
|         |                                     |
| 許可ポート番号 |                                     |

承認及び申請 「グローバルの利用について」をよく読み了承する場合のみチェックを入れます

利用目的・理由 登録機器の利用目的及びグローバル IP が必要な理由について記してください

セキュリティ

セキュリティ対策について記してください

例:

- OS やプログラムを常に最新状態に保ちセキュリティホールを発生させない
- アンチウイルスシステムを導入している場合はパターンファイルを常に最新にする
- 使用するポート以外を遮断する事による機器の保護
- インシデント発生時に即時対応可能な体制

許可ポート番号 大学外からアクセスするポートを記してください(数字のみ)

#### 画面右下の「追加」をクリック

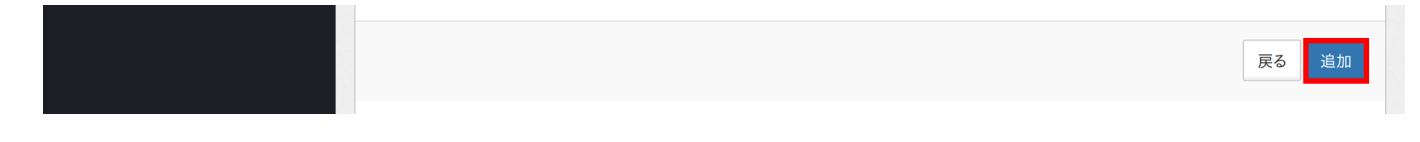

# 5.5 登録した端末情報の編集

### 編集する端末を選択

| <ul> <li>端末</li> <li>認証<br/>ださ</li> <li>ログ</li> <li>遠隔</li> <li>支帯</li> <li>セキ</li> </ul> | ログアウトについて<br>目前可された端末を使用しな<br>い(ブラウザで logout/と<br>アウトをせずに別の場所で同<br>弱からログアウトしたい場合に<br>弱ログアウトが完了するまで委<br>・・・リティ上の理由より、短時                                                                                                    | いとき、または移動先で使<br>入力してもログアウトできま<br>し端末をネットワークに接<br>た端末を選択し<br>な分かかります。<br>間で遠隔ログアウトを複数                                                                                                    | 用するとき<br>ます)。<br>続しようと<br>プアウト ?<br>回実行す?                                                                                                    | は、必ず事前に<br>すると認証に失<br>を押してください<br>ることはできませ                                                                                                    | <ul> <li>● 仮想</li> <li>● 仮想</li> <li>● 仮想</li> <li>● 仮想</li> <li>● 仮想</li> <li>● 仮想</li> <li>● 仮想</li> </ul>                                                                                                    | ×ットワー?<br>こがありま<br>じな場合・<br>くたって?                                                                                                    | クからのログアウ<br>す。<br>のみボタンが表<br>から行ってくださ                                                                                                    | ト を行ってく<br>示されます)。<br>sい。                                                                                                    |
|-------------------------------------------------------------------------------------------|----------------------------------------------------------------------------------------------------|----------------------------------------------------------------------------------------------------|----------------------------------------------------------------------------------------------------|----------------------------------------------------------------------------------------------------|----------------------------------------------------------------------------------------------------|----------------------------------------------------------------------------------------------------|----------------------------------------------------------------------------------------------------|----------------------------------------------------------------------------------------------------|
| ٩                                                                                         |                                                                                                    |                                                                                                    |                                                                                                    |                                                                                                    |                                                                                                    |                                                                                                    | Show 1                                                                                                    | 0 • entries                                                                                                    |
| 端末名 🍦                                                                                     | MAC アドレス 🔶                                                                                                    | 機器型番·詳細情報                                                                                                    | os 🔶                                                                                                    | 機器種別 🔶                                                                                                    | 登録者                                                                                                    | ÷                                                                                                    | 仮想 NW 🍦                                                                                                    | IP アドレス 🍦                                                                                                    |
| Dummy                                                                                     | 00:00:00:00:00:00<br>unknown                                                                                                    |                                                                                                    |                                                                                                    | PC                                                                                                    | <b>**</b> *                                                                                                    | * 🔻                                                                                                    |                                                                                                    |                                                                                                    |
| Showing 1                                                                                 | to 1 of 1 entries                                                                                                    |                                                                                                    |                                                                                                    |                                                                                                    |                                                                                                    | Previou                                                                                                    | s 1                                                                                                    | Next                                                                                                    |
|                                                                                           | =¥ ∕m /e± ±D                                                                                                    |                                                                                                    |                                                                                                    |                                                                                                    |                                                                                                    |                                                                                                    |                                                                                                    |                                                                                                    |
| 田 端木の<br>                                                                                 | 計細情報                                                                                                    |                                                                                                    |                                                                                                    |                                                                                                    |                                                                                                    |                                                                                                    |                                                                                                    |                                                                                                    |
|                                                                                           |                                                                                                    |                                                                                                    |                                                                                                    |                                                                                                    |                                                                                                    |                                                                                                    |                                                                                                    |                                                                                                    |
|                                                                                           | <ul> <li>端末</li> <li>認証<br/>だつ<br/>う遠隙<br/>遠レーク</li> <li>マク</li> <li>マク&lt;</li></ul> | <ul> <li>● 端末ログアウトについて         <ul> <li>認証許可された端末を使用しなださい(ブラウザで logout/と<br/>しびアウトをせずに別の場所です。</li> <li>遠隔からログアウトしたい場合に遠隔ログアウトが完了するまでき、セキュリティ上の理由より、短時</li> <li>マ</li> <li>端末名 ● MAC アドレス ●</li> </ul> </li> <li>Dummy 00:00:00:00:00:00<br/>unknown</li> <li>Showing 1 to 1 of 1 entries</li> </ul> | <ul> <li>● 端末ログアウトについて</li> <li>● 認証許可された端末を使用しないとき、または移動先で使ださい(ブラウザで logout/ と入力してもログアウトできて、<br/>ログアウトをせずに別の場所で同じ端末をネットワークに接<br/>遠隔からログアウトたい場合は、端末を選択し ● 遠隔口<br/>遠隔ログアウトが完了するまで数分かかります。</li> <li>● セキュリティ上の理由より、短時間で遠隔ログアウトを複数</li> <li>○ ログアウトを複数</li> <li>○ ログアウトできて、<br/>の理由より、短時間で遠隔ログアウトを複数</li> <li>○ ログアウトを複数</li> <li>○ ログアウトをするまで数分かかります。</li> <li>○ ログアウトをするまで数分かかります。</li> <li>○ ログアウトをするまで数分かかります。</li> <li>○ ログアウトを複数</li> <li>○ ログアウトをするまで数分かかります。</li> <li>○ ログアウトを複数</li> <li>○ ログアウトを複数</li> <li>○ ログアウトを複数</li> <li>○ ログアウトをするまで数分かかります。</li> <li>○ ログアウトを複数</li> <li>○ ログアウトを複数</li> <li>○ ログアウトをするまで数分かかります。</li> <li>○ ログアウトを複数</li> <li>○ ログアウトが完了するまで数分かかります。</li> <li>○ ログアウトをするまで数分かかります。</li> <li>○ ログアウトを複数</li> <li>○ ログアウトをするまで数分かかります。</li> <li>○ ログアウトが完了するまで数分かかります。</li> <li>○ ログアウトを複数</li> <li>○ ログアウトを複数</li> <li>○ ログアウトをするまで数分かかります。</li> <li>○ ログアウトを複数</li> <li>○ ログアウトを複数</li> <li>○ ログアウトをするまで数分かかります。</li> <li>○ ログアウトを複数</li> <li>○ ログアウトを複数</li> <li>○ ログアウトをするまで数分かかります。</li> <li>○ ログアウトを複数</li> <li>○ ログアウトを複数</li> <li>○ ログアウトを着かります。</li> <li>○ ログアウトを複数</li> <li>○ ログアウトを複数</li> <li>○ ログアウトを着かります。</li> <li>○ ログアウトを着かります。</li> <li>○ ログアウトを着かります。</li> <li>○ ログアウトを着かります。</li> <li>○ ログアウトを着かります。</li> <li>○ ログアウトを着かります。<th><ul> <li>● 端末ログアウトについて</li> <li>● 認証許可された端末を使用しないとき、または移動先で使用するときださい(ブラウザで logout/ と入力してもログアウトできます)。</li> <li>● ログアウトをせずに別の場所で同じ端末をキットワークに接続しようと</li> <li>● 遠隔からログアウトしたい場合は、端末を選択し (● 遠隔ログアウト 2000)</li> <li>● 遠隔ログアウトが完了するまで数分かかります。</li> <li>● セキュリティ上の理由より、短時間で遠隔ログアウトを複数回実行する</li> <li>■ 端末名 ● MAC アドレス ● 機器型番・詳細情報 ● OS ● 00:00:00:00:00:00</li> <li>□ unmmy ●0:00:00:00:00</li> <li>□ unknown</li> </ul></th><th><ul> <li>● 端末ログアウトについて</li> <li>● 認証許可された端末を使用しないとき、または移動先で使用するときは、必ず事前にださい(ブラウザで logout/ と入力してもログアウトできます)。</li> <li>● ログアウトをせずに別の場所で同じ端末をキットワークに接続しようとすると認証に失</li> <li>● 遠隔からログアウトしたい場合は、端末を選択し (● 遠隔ログアウト を押してください) 遠隔ログアウトが完了するまで数分かかります。</li> <li>● セキュリティ上の理由より、短時間で遠隔ログアウトを複数回実行することはできませ</li> <li>■ 端末名 ▲ MAC アドレス  機器型番・詳細情報  OS  機器種別 ● PC</li> <li>Showing 1 to 1 of 1 entries</li> </ul></th><th><ul> <li>● 端末ログアウトについて</li> <li>● 認証許可された端末を使用しないとき、または移動先で使用するときは、必ず事前に ● 仮想<br/>ださい(ブラウザで logout と入力してもログアウトできます)。</li> <li>● ログアウトをせずに別の場所で同じ端末をネットワークに接続しようとすると認証に失敗すること</li> <li>● 遠隔からログアウトしたい場合は、端末を選択し ● 遠隔ログアウト を押してください(使用可能<br/>遠隔ログアウトが完了するまで数分かかります。</li> <li>● セキュリティ上の理由より、短時間で遠隔ログアウトを複数回実行することはできません。しばら</li> <li>■ 端末名 ● MAC アドレス ● 機器型番・詳細情報 ● OS ● 機器種別 ● 登録者</li> <li>● Dummy ● 00:00:00:00:00 ● PC ● ● ● ● ● ● ● ● ● ● ● ● ● ● ● ● ●</li></ul></th><th><ul> <li>● 端末ログアウトについて</li> <li>● 認証許可された端末を使用しないとき、または移動先で使用するときは、必ず事前に ● 仮想ネットワーケださい(ブラウザで「10gout」と入力してもログアウトできます)。</li> <li>● ログアウトをせずに別の場所で同じ端末をネットワークに接続しようとすると認証に失敗することがありま</li> <li>● 遠隔カらログアウトしたい場合は、端末を選択し ● 遠隔ログアウト を押してください(使用可能な場合・<br/>遠隔ログアウトが完了するまで数分かかります。</li> <li>● セキュリティ上の理由より、短時間で遠隔ログアウトを複数回実行することはできません。しばらくたってが</li> <li>■ 端末名 ▲ MAC アドレス ● 機器型番・詳細情報 ● OS ● 機器種別 ● 登録者 ●</li> <li>■ かいmmy ●0:00:00:00:00 ●</li> <li>● Dummy ●0:00:00:00:00 ●</li> <li>● BR 端末の詳細情報</li> <li>● BR 端末の詳細情報</li> </ul></th><th><ul> <li>● 端末ログアウトについて</li> <li>● 認証許可された端末を使用しないとき、または移動先で使用するときは、必ず事前に ● 仮想ネットワークからのログアウたさい(ブラウザで logout/ と入力してもログアウトできます)。</li> <li>● ログアウトをせずに別の場所で同じ端末をネットワークに接続しようとすると認証に失敗することがあります。</li> <li>● 遠隔のらログアウトしたい場合は、端末を選択し ● 遠隔ログアウト を押してください(使用可能な場合のみボタンが表 遠隔ログアウトが完了するまで数分かかります。</li> <li>● セキュリティ上の理由より、短時間で遠隔ログアウトを複数回実行することはできません。しばらくたってから行ってください</li> <li>■ MAC アドレス ● 機器型番・詳細情報 ● OS ● 機器種別 ● 登録者 ● 仮想 NW ● Dummy ●0:00:00:00:00</li> <li>PC ● ★****●</li> <li>■ 端末の詳細情報</li> </ul></th></li></ul> | <ul> <li>● 端末ログアウトについて</li> <li>● 認証許可された端末を使用しないとき、または移動先で使用するときださい(ブラウザで logout/ と入力してもログアウトできます)。</li> <li>● ログアウトをせずに別の場所で同じ端末をキットワークに接続しようと</li> <li>● 遠隔からログアウトしたい場合は、端末を選択し (● 遠隔ログアウト 2000)</li> <li>● 遠隔ログアウトが完了するまで数分かかります。</li> <li>● セキュリティ上の理由より、短時間で遠隔ログアウトを複数回実行する</li> <li>■ 端末名 ● MAC アドレス ● 機器型番・詳細情報 ● OS ● 00:00:00:00:00:00</li> <li>□ unmmy ●0:00:00:00:00</li> <li>□ unknown</li> </ul> | <ul> <li>● 端末ログアウトについて</li> <li>● 認証許可された端末を使用しないとき、または移動先で使用するときは、必ず事前にださい(ブラウザで logout/ と入力してもログアウトできます)。</li> <li>● ログアウトをせずに別の場所で同じ端末をキットワークに接続しようとすると認証に失</li> <li>● 遠隔からログアウトしたい場合は、端末を選択し (● 遠隔ログアウト を押してください) 遠隔ログアウトが完了するまで数分かかります。</li> <li>● セキュリティ上の理由より、短時間で遠隔ログアウトを複数回実行することはできませ</li> <li>■ 端末名 ▲ MAC アドレス  機器型番・詳細情報  OS  機器種別 ● PC</li> <li>Showing 1 to 1 of 1 entries</li> </ul> | <ul> <li>● 端末ログアウトについて</li> <li>● 認証許可された端末を使用しないとき、または移動先で使用するときは、必ず事前に ● 仮想<br/>ださい(ブラウザで logout と入力してもログアウトできます)。</li> <li>● ログアウトをせずに別の場所で同じ端末をネットワークに接続しようとすると認証に失敗すること</li> <li>● 遠隔からログアウトしたい場合は、端末を選択し ● 遠隔ログアウト を押してください(使用可能<br/>遠隔ログアウトが完了するまで数分かかります。</li> <li>● セキュリティ上の理由より、短時間で遠隔ログアウトを複数回実行することはできません。しばら</li> <li>■ 端末名 ● MAC アドレス ● 機器型番・詳細情報 ● OS ● 機器種別 ● 登録者</li> <li>● Dummy ● 00:00:00:00:00 ● PC ● ● ● ● ● ● ● ● ● ● ● ● ● ● ● ● ●</li></ul> | <ul> <li>● 端末ログアウトについて</li> <li>● 認証許可された端末を使用しないとき、または移動先で使用するときは、必ず事前に ● 仮想ネットワーケださい(ブラウザで「10gout」と入力してもログアウトできます)。</li> <li>● ログアウトをせずに別の場所で同じ端末をネットワークに接続しようとすると認証に失敗することがありま</li> <li>● 遠隔カらログアウトしたい場合は、端末を選択し ● 遠隔ログアウト を押してください(使用可能な場合・<br/>遠隔ログアウトが完了するまで数分かかります。</li> <li>● セキュリティ上の理由より、短時間で遠隔ログアウトを複数回実行することはできません。しばらくたってが</li> <li>■ 端末名 ▲ MAC アドレス ● 機器型番・詳細情報 ● OS ● 機器種別 ● 登録者 ●</li> <li>■ かいmmy ●0:00:00:00:00 ●</li> <li>● Dummy ●0:00:00:00:00 ●</li> <li>● BR 端末の詳細情報</li> <li>● BR 端末の詳細情報</li> </ul> | <ul> <li>● 端末ログアウトについて</li> <li>● 認証許可された端末を使用しないとき、または移動先で使用するときは、必ず事前に ● 仮想ネットワークからのログアウたさい(ブラウザで logout/ と入力してもログアウトできます)。</li> <li>● ログアウトをせずに別の場所で同じ端末をネットワークに接続しようとすると認証に失敗することがあります。</li> <li>● 遠隔のらログアウトしたい場合は、端末を選択し ● 遠隔ログアウト を押してください(使用可能な場合のみボタンが表 遠隔ログアウトが完了するまで数分かかります。</li> <li>● セキュリティ上の理由より、短時間で遠隔ログアウトを複数回実行することはできません。しばらくたってから行ってください</li> <li>■ MAC アドレス ● 機器型番・詳細情報 ● OS ● 機器種別 ● 登録者 ● 仮想 NW ● Dummy ●0:00:00:00:00</li> <li>PC ● ★****●</li> <li>■ 端末の詳細情報</li> </ul> |

検索欄に入力することで絞り込みができます。

「端末の詳細情報」の「内容を編集」をクリック

| Q         |                            |             |                 |        |        |          | Show    | <b>V</b> 10  | - entries |
|-----------|----------------------------|-------------|-----------------|--------|--------|----------|---------|--------------|-----------|
| 端末名 🍦     | MAC アドレス                   | \$          | 機器型番·詳細情報       | ♦ os ♦ | 機器種別 🍦 | 登録者      | ♦ 仮想 N\ | <b>v</b> 🔶 1 | IP アドレス 🍦 |
| Dummy     | 00:00:00:00:00:<br>unknown | 00:00       |                 |        | PC     | ≗ **** ◄ |         |              |           |
| Showing 1 | 1 to 1 of 1 entries        | 5           |                 |        |        | Pr       | evious  | 1            | Next      |
|           |                            |             |                 |        |        |          |         |              |           |
| 囲 端末の     | )詳細情報                      |             |                 |        |        |          |         |              |           |
| 🕑 内容      | を編集                        | 録を削除        | ☞ 遠隔ログアウト       |        |        |          |         |              |           |
| 属性        | 僱                          | Ĩ           |                 |        |        |          |         |              |           |
| MAC アドレ   | レス 0                       | 0:00:00:00: | 00:00 (unknown) |        |        |          |         |              |           |
| 認証ステー     | ータス                        |             |                 |        |        | ♥認証済 ●   | 未認証 🔞 不 | 明 ●□         | コグアウト済    |
|           |                            | 状態          | 認証場所            | 認証情報   | 仮想     | NW       | アドレス    | 端            | 末名        |
|           |                            |             |                 |        |        |          |         |              |           |
| 端末名       | D                          | ummy        |                 |        |        |          |         |              |           |
| 設置場所      |                            |             |                 |        |        |          |         |              |           |

# 「端末情報の編集」で必要な項目を入力

| <ul> <li>登録者には、</li> <li>端末管理権</li> </ul> | 端末の登録者として個人あるいはグループを1つ指定してください。<br>&には、この端末情報を変更可能な個人あるいはグループを指定します。複数指定が可能です。 |   |
|-------------------------------------------|--------------------------------------------------------------------------------|---|
| MAC アドレス                                  | 00:00:00:00:00                                                                 |   |
| 端末名                                       | Dummy                                                                          |   |
| 機種型番·詳細情<br>報                             |                                                                                |   |
| 設置場所                                      |                                                                                |   |
| OS                                        |                                                                                |   |
| 開放ポート                                     |                                                                                |   |
| 機器種別                                      | PC                                                                             | · |
| 登録者                                       | **** 😮                                                                         |   |
| 端末管理権限                                    | **** 😮                                                                         |   |
| 端末の登録のみ                                   | を行う場合、以降の入力は不要です。認証方式・アドレス種別の設定を行う場合は引き続き                                      |   |

### 画面右下の「更新」をクリック

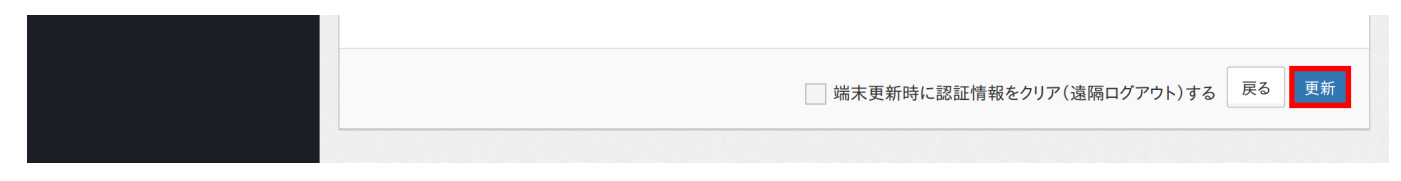

IP アドレス、または仮想ネットワークを変更した場合は、「端末更新時に認証情報をクリア(遠隔ログアウトする)」をチェックしてください。

# 5.6 登録した端末を削除

#### 削除する端末を選択

| <ul> <li>アクティビティ</li> <li>オンラインマニュアル</li> </ul> | <ul> <li>・認証許可された端末を使用しないとき、または移動先で使用するときは、必ず事前に ○ 仮想ネットワークからのログアウト を行ってください(ブラウザで logout/ と入力してもログアウトできます)。</li> <li>・ログアウトをせずに別の場所で同じ端末をネットワークに接続しようとすると認証に失敗することがあります。</li> <li>・遠隔からログアウトしたい場合は、端末を選択し ○ 遠隔ログアウト を押してください(使用可能な場合のみボタンが表示されます)、<br/>遠隔ログアウトが完了するまで数分かかります。</li> <li>・セキュリティ上の理由より、短時間で遠隔ログアウトを複数回実行することはできません。しばらくたってから行ってください。</li> </ul> | Þ   |
|-------------------------------------------------|----------------------------------------------------------------------------------------------------|-----|
|                                                 | Q Show 10 entr                                                                                                    | ies |
|                                                 | 端末名 MAC アドレス 機器型番・詳細情報 OS 機器種別 登録者 仮想 NW IP アドレス                                                                                                    | \$  |
|                                                 | Dummy         00:00:00:00:00         PC         *****           unknown         PC         *****         *****                                                                                                    |     |
|                                                 | Showing 1 to 1 of 1 entries Previous 1 Next                                                                                                    |     |
|                                                 | 囲 端末の詳細情報                                                                                                    |     |

検索欄に入力することで絞り込みができます。

「端末の詳細情報」の「遠隔ログアウト」をクリック

| Q         |                              |                                |          |        |              | Sh                                      | now 1     | 0 entrie             |
|-----------|------------------------------|--------------------------------|----------|--------|--------------|-----------------------------------------|-----------|----------------------|
| 端末名 🍦     | MAC アドレス                     | → 機器型番·詳細情報                    | ₹ 🔶 os 🍦 | 機器種別 🖕 | 登録者          | ♦ 仮想                                    | NW 🔶      | IP アドレス              |
| Dummy     | 00:00:00:00:00:00<br>unknown |                                |          | PC     | <b>***</b> * | 3                                       |           |                      |
| Showing 1 | to 1 of 1 entries            |                                |          |        | P            | revious                                 | 1         | Next                 |
|           |                              |                                |          |        |              |                                         |           |                      |
| 囲 端末の     | 詳細情報                         |                                |          |        |              |                                         |           |                      |
| ③ 内容      | を編集                          | 除 🕞 遠隔ログアウ                     | F        |        |              |                                         |           |                      |
| 属性        | 値                            |                                |          |        |              |                                         |           |                      |
| MAC アドレ   | 7 00.00.00                   |                                |          |        |              |                                         |           |                      |
|           | × 00.00.00                   | ):00:00:00 (unknown)           |          |        |              |                                         |           |                      |
| 認証ステー     | ·97                          | 0:00:00:00 (unknown)           |          |        | ♥認証済 €       | 未認証 💡                                   | 不明 🌑      | ログアウト済               |
| 認証ステー     | タス<br>·タス<br>·水態             | :00:00:00 (unknown)<br>認証場所    | 認証情報     | 仮想     | ♥認証済<br>NW   | <ul> <li>未認証 ?</li> <li>アドレス</li> </ul> | 不明 ●<br>第 | ログアウト済<br><b>ミ末名</b> |
| 認証ステー     | タス<br>状態                     | :00:00:00 (unknown)<br>認証場所    | 認証情報     | 仮想     | ♥認証済 ●<br>NW | <ul> <li>未認証 ?</li> <li>アドレス</li> </ul> | 不明 ●      | ログアウト済<br><b>能末名</b> |
| 認証ステー端末名  | タス<br>Dummy                  | ::00::00::00 (unknown)<br>認証場所 | 認証情報     | 仮想     | ♥認証済         | ★認証<br>アドレス                             | 不明 ●      | ログアウト済<br><b>能末名</b> |

- 該当機器のネットワークケーブルを抜きます。
- 現在の認証情報を削除するため、遠隔ログアウトが必要です。

「端末の詳細情報」の「登録を削除」をクリック

| Q         |                        |              |                 |          |        |                 | Sh      | now 1 | 0 entries |
|-----------|------------------------|--------------|-----------------|----------|--------|-----------------|---------|-------|-----------|
| 端末名 🝦     | MAC アドレス               | \$           | 機器型番·詳細情報       | t 🔶 os 🔶 | 機器種別 🍦 | 登録者             | ♦ 仮想    | NW 🔶  | IP アドレス   |
| Dummy     | 00:00:00:00<br>unknown | 9:00:00      |                 |          | PC     | <b>.</b> **** - |         |       |           |
| Showing 1 | to 1 of 1 entri        | es           |                 |          |        | P               | revious | 1     | Next      |
|           |                        |              |                 |          |        |                 |         |       |           |
| 囲 端末の     | 詳細情報                   |              |                 |          |        |                 |         |       |           |
| 🕑 内容      | を編集 🗎                  | 登録を削除        | 遠隔ログアウ          | k i      |        |                 |         |       |           |
| 属性        |                        | 値            |                 |          |        |                 |         |       |           |
| MAC アドレ   | ~~~                    | 00:00:00:00: | 00:00 (unknown) |          |        |                 |         |       |           |
| 認証ステー     | -タス                    |              |                 |          |        | ♥認証済            | 未認証 😮   | 不明 🔵  | ログアウト済    |
|           |                        | 状態           | 認証場所            | 認証情報     | 仮想     | NW              | アドレス    | ý     | 耑末名       |
|           |                        |              |                 |          |        |                 |         |       |           |
| 端末名       |                        | Dummy        |                 |          |        |                 |         |       |           |
|           |                        |              |                 |          |        |                 |         |       |           |

# 5.7 登録した端末の遠隔ログアウト

登録した端末の仮想ネットワークを変更した場合や、通信の不具合が起こった場合に使用します。

実行すると、遠隔で OCUNET3 からのログアウト処理を行います。

## 遠隔ログアウトを実行する端末を選択

| <ul> <li>アクティビティ</li> <li>オンラインマニュアル</li> </ul> | <ul> <li>● 端オ</li> <li>● 認</li> <li>ビロ・</li> <li>・遠</li> <li>・セ</li> </ul> | <b>まログアウトについて</b><br>証許可された端末を使用しな<br>さい(ブラウザで <mark>logout/</mark> と<br>グアウトをせずに別の場所で同<br>隔からログアウトしたい場合に<br>隔ログアウトが完了するまで夢<br>キュリティ上の理由より、短時 | いとき、または移動先で使<br>:入力してもログアウトでき<br>引じ端末をネットワークに接<br>t、端末を選択し ⊖ 遠隔ロ<br>な分かかります。<br>間で遠隔ログアウトを複数 | 「用するとき<br>ます)。<br>「続しようと<br>ログアウト<br>「回実行す | きは、必ず事前に<br>にすると認証に失<br>を押してください<br>ることはできませ | - ☞ 仮想ネ<br>、 (使用可能   the set of the set of | ットワーク<br>がありま<br>な場合の<br>たってか | 7からのログアウ<br>す。<br>Dみボタンが表<br>いら行ってくださ | <mark>▶</mark> を行ってく<br>示されます)。<br>い。 |
|-------------------------------------------------|----------------------------------------------------------------------------|----------------------------------------------------------------------------------------------------|----------------------------------------------------------------------------------------------|--------------------------------------------|----------------------------------------------|----------------------------------------------------------------------------------------------------|-------------------------------|---------------------------------------|---------------------------------------|
|                                                 | Q<br>端末名<br>Dummy                                                          | MAC アドレス  00:00:00:00:00:00 unlocut                                                                                                    | 機器型番·詳細情報                                                                                    | os 🌢                                       | 機器種別 ↓<br>PC                                 | 登録者<br>▲ ****                                                                                                    | \$                            | Show 1<br>仮想 NW 🝦                     | 0 ・ entries<br>IP アドレス 🌩              |
|                                                 | unknown     Previous     1     Next                                        |                                                                                                    |                                                                                              |                                            |                                              |                                                                                                    |                               |                                       | Next                                  |
|                                                 | 田 端末の                                                                      | D詳細情報                                                                                                    |                                                                                              |                                            |                                              |                                                                                                    |                               |                                       |                                       |
|                                                 |                                                                            |                                                                                                    |                                                                                              |                                            |                                              |                                                                                                    |                               |                                       |                                       |

検索欄に入力することで絞り込みができます。

# 「端末の詳細情報」の「遠隔ログアウト」をクリック

| Q           |                        |               |                  |          |        |                            | Show    | <b>v</b> 10 | - entries |
|-------------|------------------------|---------------|------------------|----------|--------|----------------------------|---------|-------------|-----------|
| 端末名 🍦       | MAC アドレス               | \$            | 機器型番·詳細情報        | t 🔶 os 🔶 | 機器種別 🝦 | 登録者                        |         | <b>v</b>    | IP アドレス 🔶 |
| Dummy       | 00:00:00:00<br>unknown | :00:00        |                  |          | PC     | <b>≗</b> **** <del>▼</del> |         |             |           |
| Showing     | 1 to 1 of 1 entrie     | 'S            |                  |          |        | Pre                        | vious   | 1           | Next      |
| ⊞ 端末の       | D詳細情報                  |               |                  |          |        |                            |         |             |           |
| <b>⑦</b> 内容 | 客を編集 ・                 | 登録を削除         | ➡ 遠隔ログアウ         |          |        |                            |         |             |           |
| 属性          | ſ                      | 直             |                  |          |        |                            |         |             |           |
| MAC アド      |                        | 0:00:00:00:00 | :00:00 (unknown) |          |        |                            |         |             |           |
| 認証ステ-       | ータス                    |               |                  |          |        | ❷認証済 ●                     | 未認証 🔞 不 | 明 🌒 🛙       | コグアウト済    |
|             |                        | 状態            | 認証場所             | 認証情報     | 仮想     | NW                         | アドレス    | 端           | 末名        |
|             |                        |               |                  |          |        |                            |         |             |           |
| 端末名         | [                      | Dummy         |                  |          |        |                            |         |             |           |
| 設置場所        |                        |               |                  |          |        |                            |         |             |           |
|             |                        |               |                  |          |        |                            |         |             |           |

6 グループ

| * OCUNET3<br>OCU Web申請システム                      |                                                     | ■日本語~ 🏅                    | Find reports and more |                |
|-------------------------------------------------|-----------------------------------------------------|----------------------------|-----------------------|----------------|
| v v                                             | Home /                                              |                            |                       |                |
| <ul> <li>✓ 申請一覧</li> <li>▲ コーザ/振報の再新</li> </ul> | 囲 ユーザ関連 >グル−プ管理                                     |                            |                       |                |
|                                                 | 新しくグループを追加・登録する場合は「グルーフ                             | 『の新規登録」クリックしてください。         | ▶グループの新規登録            |                |
| 醬 グループ                                          |                                                     |                            |                       |                |
|                                                 | ガルーフリスト     あなたが管理しているグループの一覧です。各行なれぞれのボタンを押してください。 | をクリックするとグループの詳細を確認         | することができます。編集また        | は削除する場合はそ      |
|                                                 | Q                                                   |                            | Sho                   | w 10 - entries |
|                                                 | グループ名                                               | . 概要                       | ⇒ メンバ数                | \$             |
|                                                 |                                                     | No data available in table |                       |                |
|                                                 | Showing 0 to 0 of 0 entries                         |                            | Previ                 | ous Next       |

グループを登録することで Web 申請システム上で複数のアカウントをまとめて管理できます。

- 複数の仮想ネットワークの認証許可を統一したい
- 端末・仮想ネットワークの管理者を統一したい

等の場合に有効です。

# 6.1 グループの新規登録

#### 「+グループの新規登録」をクリック

| ※<br>● OCUNET3<br>● OCUWeb申請システム |                                                    | ● 日本語 ~                   | X    | Find reports and more | Q     | ເ ≡     |
|----------------------------------|----------------------------------------------------|---------------------------|------|-----------------------|-------|---------|
| <b>•</b> •                       | Home /                                             |                           |      |                       |       |         |
| ✓ 申請一覧 ▲ ユーザ情報の更新                | 田 ユーザ関連 >グルーフ                                      | が管理                       |      |                       |       |         |
| ■ 二 > 10 140 < 3.01              | 新しくグループを追加・登録する場合                                  | 含は「グループの新規登録」クリックしてください   | • +2 | ブループの新規登録             |       |         |
| 🐮 グループ                           |                                                    |                           |      |                       |       |         |
|                                  | 曲 クルーフウスト<br>あなたが管理しているグループの一覧<br>れぞれのボタンを押してください。 | 覧です。各行をクリックするとグループの詳細を    | 潅認する | っことができます。編集または        | 削除する場 | 合はそ     |
|                                  | Q                                                  |                           |      | Show                  | 10    | entries |
|                                  | グループ名                                              |                           | ÷    | メンパ数                  |       | ¢       |
|                                  |                                                    | No data available in tabl | le   |                       |       |         |
|                                  | Showing 0 to 0 of 0 entries                        |                           |      | Previou               | s     | Next    |

# 「グループの追加」で以下を入力

| オンラインマニュアル | ループで指定した場<br>一的に管理する場合<br>グループ登録のプ                                               | 合、グループのメンバを変更するだけで各権限の設定変更ができるようになるため、複数の端末・ネットワークを統<br>はグループを使用すると便利です。<br><b>5法</b>                                                                                                    |
|------------|----------------------------------------------------------------------------------|----------------------------------------------------------------------------------------------------|
|            | 以下の情報を入力し<br>・ グループ名は<br>・ 説明欄にはグ<br>・ 利用権限は、<br>・ 管理権限は、<br>定できます。<br>・ メンバに、この | 「登録」ボタンを押してください。更新の場合はそれぞれの情報を上書きして「更新」ボタンを押してください。<br>重複しないよう入力してください(日本語も使用できますが空白は使用できません)。<br>ループの概要が分かる説明を記載してください。<br>このグループを使用あるいは内容を参照することができる権限です。個人あるいはグループを複数指定できます。<br>このグループの設定情報あるいはメンバ情報を更新することができる権限です。個人あるいはグループを複数指 |
|            | グループ名                                                                            |                                                                                                    |
|            | 説明                                                                               |                                                                                                    |
|            | 利用権限                                                                             | XXXXXX 🕲                                                                                                    |
|            | 管理権限                                                                             | XXXXXX 🕲                                                                                                    |
|            | メンバ                                                                              | XXXXXX 🕲                                                                                                    |
|            | •                                                                                | 戻る 追加                                                                                                    |

グループ名 @から始まるグループ名を入力してください

説明 任意

利用権限 正しい登録者名を入力する

管理権限 正しい登録者名を入力する

メンバ 所属させたいメンバを追加してください

### 画面右下の「追加」をクリック

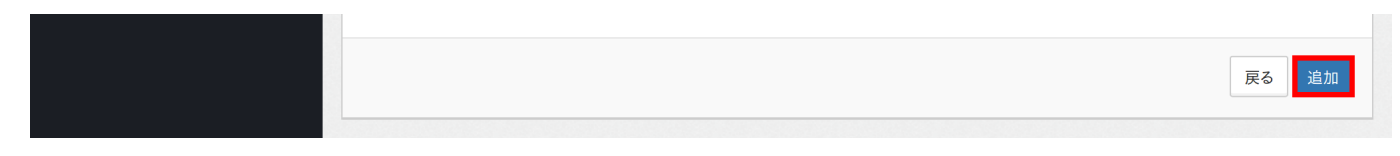

# 6.2 登録したグループの編集

#### 編集するグループを選択

| ✔ 申請一覧              | 田 ユーザ関連 >グループ管理                     |                         |                         |
|---------------------|-------------------------------------|-------------------------|-------------------------|
| ▲ ユーザ情報の更新 ↓ 端末     | 新しくグループを追加・登録する場合は「グル               | ープの新規登録」クリックしてください。 + グ | ブループの新規登録               |
| ど グループ   ご 仮想ネットワーク | <ul> <li></li></ul>                 | 行をクリックするとグループの詳細を確認する   | ことができます。編集または削除する場合はそ   |
|                     | Q<br>グループ名                          | ◆ 概要                    | Show 10 entries<br>メンパ数 |
|                     | @group1 Showing 1 to 1 of 1 entries |                         | 1<br>Previous 1 Next    |
|                     | 田 グループの詳細情報                         |                         |                         |

検索欄に入力することで絞り込みができます。

# 「グループの詳細情報」の「内容を編集」をクリック

| <ul> <li>ゴループリスト</li> <li>あなたが管理しているグループの一覧です。各行をクリックするとグループの詳細を確認することができます。編集または削除する場合はそれぞれのボタンを押してください。</li> </ul> |         |                   |                 |  |
|----------------------------------------------------------------------------------------------------|---------|-------------------|-----------------|--|
| Q                                                                                                    |         | Show 10 - entries |                 |  |
| グループ名                                                                                                    | \$      | 概要                | メンバ数            |  |
| @group1                                                                                                    |         |                   | 1               |  |
| Showing 1 to 1 of 1 entries                                                                                          |         |                   | Previous 1 Next |  |
| 田 グループの詳細情報                                                                                                    |         |                   |                 |  |
| 操作                                                                                                    | ☑ 内容を編集 | ◎ 登録を削除           |                 |  |
| 属性                                                                                                    | 値       |                   |                 |  |
| グループ名                                                                                                    | @group1 |                   |                 |  |
| 概要                                                                                                    |         |                   |                 |  |
| メンバー                                                                                                    |         |                   |                 |  |
| 利用権限                                                                                                    |         |                   |                 |  |

# 「グループの編集」で必要な項目を入力

| ✔ 申請一覧                                   | CUNET3    | Web 申請システム>グループの追加 |
|------------------------------------------|-----------|--------------------|
| ▲ ユーザ情報の更新                               | 🕑 グループの追加 |                    |
| <ul> <li>↓ 端末</li> <li>ど グループ</li> </ul> | グループの編集   |                    |
| ➡ 仮想ネットワーク                               | グループ名     | @group1            |
| G                                        | 説明        |                    |
|                                          | 利用権限      | XXXXXX O           |
|                                          | 編集権限      | XXXXXX 😒           |
|                                          | メンバー      | XXXXXX O           |
|                                          |           | 戻る  更新             |
|                                          |           |                    |

### 画面右下の「更新」をクリック

| 戻る | 更新 |
|----|----|
|    |    |

# 6.3 登録したグループを削除

| 削除 | す | る | グ | ルー | プ | を選択 |
|----|---|---|---|----|---|-----|
|----|---|---|---|----|---|-----|

| ✔ 申請一覧                       | 田 ユーザ関連 > グループ管理                                                                          |
|------------------------------|-------------------------------------------------------------------------------------------|
| <ul> <li>ユーザ情報の更新</li> </ul> | 新しくグループを追加・祭録する場合は「グループの新相祭録」クリック」でください                                                   |
| <ul> <li></li></ul>          |                                                                                           |
| ➡ 仮想ネットワーク                   | 田 グループリスト<br>あたたが笹神」ているグループの一覧です。冬行をクリックするとグループの詳細を確認することができます。編集またけ削除する提会けそ              |
| G                            | あるため「自生しているケル・クロー見てす。百日をクリンクするこクル・クロロー加と地面のすること」できます。 編末 おたは 内小水する 物合 はて れぞれのボタンを押してください。 |
|                              | Q Show 10 entries                                                                         |
|                              | @group1 1                                                                                 |
|                              | Showing 1 to 1 of 1 entries Previous 1 Next                                               |
|                              |                                                                                           |
|                              | 曲 グループの詳細情報                                                                               |
|                              |                                                                                           |

検索欄に入力することで絞り込みができます。

「グループの詳細情報」の「登録を削除」をクリック

| 田 グループリスト<br>あなたが管理しているグループの一覧です。各行をクリックするとグループの詳細を確認することができます。編集または削除する<br>れぞれのボタンを押してください。 |         |         |                  |  |  |  |
|----------------------------------------------------------------------------------------------|---------|---------|------------------|--|--|--|
| Q                                                                                            |         |         | Snow 10 rentries |  |  |  |
| グループ名                                                                                        | \$      | 概要      | メンバ数 🔶           |  |  |  |
| @group1                                                                                      |         |         | 1                |  |  |  |
| Showing 1 to 1 of 1 entries                                                                  |         |         | Previous 1 Next  |  |  |  |
| 田 グループの詳細情報                                                                                  |         |         |                  |  |  |  |
| 操作                                                                                           | ③ 内容を編集 | ◎ 登録を削除 |                  |  |  |  |
| 属性                                                                                           | 値       |         |                  |  |  |  |
| グループ名                                                                                        | @group1 |         |                  |  |  |  |
| 概要                                                                                           |         |         |                  |  |  |  |
| メンバー                                                                                         |         |         |                  |  |  |  |
| 利用権限                                                                                         |         |         |                  |  |  |  |

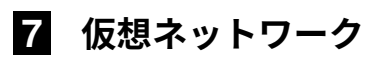

| ☆<br>● OCUNET3<br>● OCU Web申請システム              |                                                |                   | ●日本語 > 🔀        | Find reports and more Q 🕞 🚍 |
|------------------------------------------------|------------------------------------------------|-------------------|-----------------|-----------------------------|
| · • •                                          | Home /                                         |                   |                 |                             |
| ✿ 管理者メニュー <                                    | 囲 ネットワーク設定 >仮想ネ                                | ットワークリスト          |                 |                             |
| <ul> <li>✓ 申請一覧</li> <li>▲ ユーザ &lt;</li> </ul> | 新しく仮想ネットワークを作成する場合は「仮                          | え想ネットワーク新規        | 登録」をクリックしてください。 | ◆仮想ネットワーク新規登録               |
| ♀ 端末                                           |                                                |                   |                 |                             |
| <b>響</b> グループ <                                | 田 仮想ネットワーク一覧                                   |                   |                 |                             |
| ➡ 仮想ネットワーク                                     | あなたが管理している仮想ネットワークの一覧<br>する場合はそれぞれのボタンを押してください | 覧です。各行をクリック<br>、。 | クすると仮想ネットワークの詳  | :細を確認することができます。編集または削除      |
| 🏈 ゲストアカウント                                     | Q                                              |                   |                 | Show 10 • entries           |
| ✔ 短縮 URL                                       | 仮想ネットワーク名                                      | 概要                | スコープ            | ネットワークアドレス                  |
| <b>G</b>                                       | A0000                                          |                   | スコープA           | 10.4.5.67/24                |
|                                                | A0000                                          |                   | スコープA           | 10.4.5.67/24                |
|                                                | A0000                                          |                   | スコープA           | 10.4.5.67/24                |
|                                                | A0000                                          |                   | スコープA           | 10.4.5.67/24                |

アカウントに割り当てられた仮想ネットワークの管理が行えます。

# 7.1 一覧で確認できる情報

- 仮想ネットワークの名称
- 概要
- ・スコープ
- ネットワークアドレス

「仮想ネットワークの詳細情報」で確認できる項目(仮想ネットワークの管理者のみ)

- 登録端末一覧
- 管理者名
- 認証許可一覧
- 更新履歴

# 7.2 仮想ネットワークの新規登録の申請

仮想ネットワークの新規登録は申請に基づいて承認されます。

### 「+仮想ネットワーク新規登録」をクリック

| べ<br>※ ● OCUNET3<br>■ OCU Web申請システム                                                                                                    |                                                                |                         | ●日本語 > 🔀        | Find reports and more | Q 🕞 😑      |  |
|----------------------------------------------------------------------------------------------------|----------------------------------------------------------------|-------------------------|-----------------|-----------------------|------------|--|
| • ·                                                                                                    | Home /                                                         |                         |                 |                       |            |  |
| <ul> <li>管理者メニュー</li> <li>・ トロネーズ</li> </ul>                                                                                                    | 囲 ネットワーク設定 >仮想ネャ                                               | 田ネットワーク設定 > 仮想ネットワークリスト |                 |                       |            |  |
| <ul> <li>✓ 申請一覧</li> <li>▲ ユーザ &lt;</li> </ul>                                                                                                    | 新しく仮想ネットワークを作成する場合は「仮                                          | 想ネットワーク新規               | 登録」をクリックしてください。 | ◆ 仮想ネットワーク新規登員        | 録          |  |
| 端末 二十二十二十二十二十二十二十二十二十二十二十二十二十二十二十二十二十二十二十                                                                                                    |                                                                |                         |                 |                       |            |  |
| ど グループ <   く   このままままでは、このまままでは、このまままでは、このまままでは、このまままでは、このまままでは、このまままでは、このまままでは、このまままでは、このまままでは、このまままでは、このまままでは、このまままでは、このまままでは、このままままでは、このままままでは、このままままでは、このままままでは、このままままでは、このままままでは、このまままままでは、このまままままでは、このまままままでは、このまままままでは、このまままままでは、このまままままでは、このまままままでは、このまままままでは、このまままます。 | 田 仮想ネットワーク一覧<br>あなたが管理している仮想ネットワークの一覧<br>する場合はそれぞれのボタンを押してください | 這です。各行をクリック<br>ヘ。       | フすると仮想ネットワークの詳  | 細を確認することができます。        | 編集または削除    |  |
| 🛷 ゲストアカウント                                                                                                    | Q                                                              |                         |                 | Show                  | 10 entries |  |
| ★ 短縮 URL                                                                                                    | 仮想ネットワーク名                                                      | 概要                      | スコープ            | ネットワークアドレス            | \$         |  |
| G                                                                                                    | A0000                                                          |                         | スコープA           | 10.4.5.67/24          |            |  |
|                                                                                                    | A0000                                                          |                         | スコープA           | 10.4.5.67/24          |            |  |
|                                                                                                    | A0000                                                          |                         | スコープA           | 10.4.5.67/24          |            |  |
|                                                                                                    | A0000                                                          |                         | スコープA           | 10.4.5.67/24          |            |  |

#### 「仮想ネットワークの追加」で以下を入力

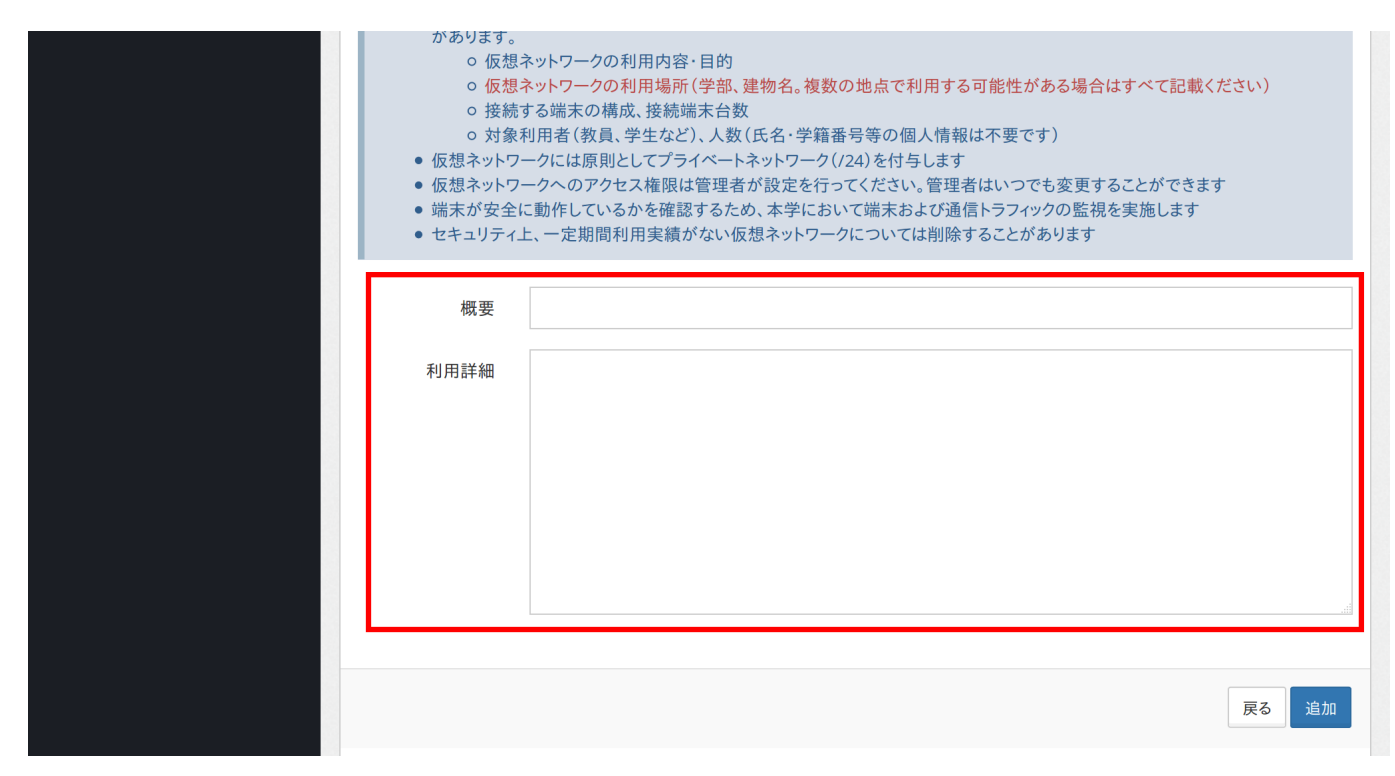

#### 画面右下の「追加」をクリック

|  | 戻る追加 |
|--|------|
|  |      |

7.3 登録した仮想ネットワークの編集

#### 編集する仮想ネットワークを選択

| 🏈 ゲストアカウント              | Q                                          |    |       | Show 10 - entries |
|-------------------------|--------------------------------------------|----|-------|-------------------|
| <mark>,</mark> ✔ 短縮 URL | 仮想ネットワーク名                                  | 概要 | スコープ  | ネットワークアドレス        |
| 📰 アクティビティ               | A0000                                      |    | スコープA | 0.0.0/24          |
| ■ オンラインマニュアル            | A0001                                      |    | スコープA | 0.0.0/24          |
|                         | A0002                                      |    | スコープA | 0.0.0/24          |
| Θ                       | A0003                                      |    | スコープA | 0.0.0/24          |
|                         | A0004                                      |    | スコープA | 0.0.0/24          |
|                         | A0005                                      |    | スコープA | 0.0.0/24          |
|                         | A0006                                      |    | スコープA | 0.0.0/24          |
|                         | A0007                                      |    | スコープA | 0.0.0/24          |
|                         | A0008                                      |    | スコープA | 0.0.0/24          |
|                         | A0009                                      |    | スコープA | 0.0.0/24          |
|                         | Showing 41 to 50 of 4,651 enti<br>Previous | 1  | . 4 5 | 6 466 Next        |
|                         |                                            |    |       |                   |
|                         | ──── 仮想ネットワークの詳細情報                         |    |       |                   |

# 検索欄に入力することで絞り込みができます。

## 「仮想ネットワークの詳細情報」の「内容を編集」をクリック

| A0007                                                                      |                          | スコープA | 0.0.0/24   |
|----------------------------------------------------------------------------|--------------------------|-------|------------|
| A0008                                                                      |                          | スコープA | 0.0.0/24   |
| A0009                                                                      |                          | スコープA | 0.0.0/24   |
| Showing 41 to 50 of 4,651 enti                                             | Previous 1               | . 4 5 | 6 466 Next |
|                                                                            |                          |       |            |
| Ⅲ 仮想ネットワークの詳細情報                                                            |                          |       |            |
| <ul> <li>⑦ 内容を編集</li> <li>         ・ ・ ・ ・ ・ ・ ・ ・ ・ ・ ・ ・ ・ ・ ・</li></ul> | ■除 〇 内容を消去し再利            | 间用    |            |
| 属性                                                                         | 值                        |       |            |
| 仮想ネットワーク名                                                                  | A0000                    |       |            |
| 概要                                                                         |                          |       |            |
| 利用詳細                                                                       |                          |       |            |
| スコープ                                                                       | スコープA                    |       |            |
| ネットワークアドレス                                                                 | 0.0.0/24                 |       |            |
| デフォルトゲートウェイ                                                                | 0.0.0.0                  |       |            |
| DNS サーバ                                                                    | 0.0.0.0, 250.250.250.250 |       |            |
|                                                                            |                          |       |            |

割り当てられた仮想ネットワークの管理権限を有している場合、認証を許可する利用者を編集したり、他の利用者に管理権 限を付与することができます。

| 管理権限 | XXXXXX 😫 |
|------|----------|
| 認証許可 | XXXXXX 😮 |

追加する利用者やグループは、以下の情報で検索できます。

- 職員番号·学籍番号
- 氏名
- ふりがな
- ・メールアドレス
- グループ名

複数入力する場合は、カンマ『,』で区切ります

# 7.4 登録した仮想ネットワークを削除

#### 削除する仮想ネットワークを選択

| 🏈 ゲストアカウント   | Q                                          |      |        | Show 10 • entries |
|--------------|--------------------------------------------|------|--------|-------------------|
| ✔ 短縮 URL     | 仮想ネットワーク名                                  | 概要 🔶 | スコープ 🔶 | ネットワークアドレス 🝦      |
| 📰 アクティビティ    | A0000                                      |      | スコープA  | 0.0.0/24          |
| ■ オンラインマニュアル | A0001                                      |      | スコープA  | 0.0.0/24          |
|              | A0002                                      |      | スコープA  | 0.0.0/24          |
|              | A0003                                      |      | スコープA  | 0.0.0/24          |
|              | A0004                                      |      | スコープA  | 0.0.0/24          |
|              | A0005                                      |      | スコープA  | 0.0.0/24          |
|              | A0006                                      |      | スコープA  | 0.0.0/24          |
|              | A0007                                      |      | スコープA  | 0.0.0/24          |
|              | A0008                                      |      | スコープA  | 0.0.0/24          |
|              | A0009                                      |      | スコープA  | 0.0.0/24          |
|              | Showing 41 to 50 of 4,651 enti<br>Previous | 1    | . 4 5  | 6 466 Next        |
|              | -                                          |      |        |                   |
|              | 田 仮想ネットワークの詳細情報                            |      |        |                   |

検索欄に入力することで絞り込みができます。

「仮想ネットワークの詳細情報」の「登録を削除」をクリック

| A0007                          |                          | スコープA | 0.0.0/24   |
|--------------------------------|--------------------------|-------|------------|
| A0008                          |                          | スコープA | 0.0.0/24   |
| A0009                          |                          | スコープA | 0.0.0/24   |
| Showing 41 to 50 of 4,651 enti | Previous 1               | . 4 5 | 6 466 Next |
|                                |                          |       |            |
| Ⅲ 仮想ネットワークの詳細情報                |                          |       |            |
| ⑦ 内容を編集                        | 削除 🎧 内容を消去し再利            | 间用    |            |
| 属性                             | 値                        |       |            |
| 仮想ネットワーク名                      | A0000                    |       |            |
| 概要                             |                          |       |            |
| 利用詳細                           |                          |       |            |
| スコープ                           | スコープA                    |       |            |
| ネットワークアドレス                     | 0.0.0.0/24               |       |            |
| デフォルトゲートウェイ                    | 0.0.0.0                  |       |            |
| DNS サーバ                        | 0.0.0.0, 250.250.250.250 |       |            |
|                                |                          |       |            |

# 8 ゲストアカウント

| ※<br>※ OCUNET3<br>OCU Web申請システム                                                       |                                                                 | ● 日本語 ~               | Find reports and more Q 🕒 🚍 |
|---------------------------------------------------------------------------------------|-----------------------------------------------------------------|-----------------------|-----------------------------|
| • ·                                                                                   | Home /                                                          |                       |                             |
| ✿ 管理者メニュー <                                                                           | 囲 ユーザ関連 >ゲストアカウント                                               | 管理                    |                             |
| <ul> <li>✓ 申請一覧</li> <li>▲ ユーザ &lt;</li> </ul>                                        | 新しくゲストアカウントを作成する場合は「ゲス                                          | トアカウントの作成」クリックしてください。 | 。 ◆ゲストアカウントの作成              |
| □□ 端末                                                                                 |                                                                 |                       |                             |
| <ul> <li>          ダループ         く      </li> <li>          ての想ネットワーク      </li> </ul> | 田 ゲストアカウントの管理<br>あなたが作成したゲストアカウントの一覧です。<br>場合はそれぞれのボタンを押してください。 | 各行をクリックするとゲストアカウントの言  | 羊細を確認することができます。編集または削除する    |
| 🛷 ゲストアカウント                                                                            | Q                                                               |                       | Show 10 • entries           |
| ✔ 短縮 URL                                                                              | 作成者 プレフィックス                                                     | 概要 🍦 アカウント数           | ● 利用開始 ● 有効期限 ●             |
| G                                                                                     |                                                                 | 30                    |                             |
|                                                                                       |                                                                 | 1                     |                             |
|                                                                                       |                                                                 | 1                     |                             |
|                                                                                       | Showing 41 to 43 of 43 entries                                  |                       |                             |

#### 注釈:常勤教職員のみ追加・編集・削除可能

ゲストアカウントを利用すると、来訪者などの学外の方に OCUNET3 を利用するための一時的な認証情報を発行できます。

# 8.1 ゲストアカウントの新規作成

### 「+ゲストアカウントの作成」をクリック

| 米<br>米 P<br>OCUNET3<br>OCUNET3                 |                       |                       |           | ●日本語 > 🔀       | Find reports and more | e Q 🕞 🚍        |
|------------------------------------------------|-----------------------|-----------------------|-----------|----------------|-----------------------|----------------|
| • ·                                            | Home /                |                       |           |                |                       |                |
| 🍄 管理者メニュー 🛛 🔇                                  | 田 ユーザ                 | 夏連 > ゲストアカウント         | 管理        |                |                       |                |
| <ul> <li>✓ 申請一覧</li> <li>▲ ユーザ &lt;</li> </ul> | 新しくゲストアカウ             | ウントを作成する場合は「ゲス        | ペトアカウントの作 | 成」クリックしてください。  | ▶ゲストアカウントの作成          |                |
| □□□□□□□□□□□□□□□□□□□□□□□□□□□□□□□□□□□□□          |                       |                       |           |                |                       |                |
| 🐮 グループ 🛛 <                                     | 田 ゲストアカウン<br>あなたが作成した | トの管理<br>ゲストアカウントの一覧です | 。各行をクリックす | るとゲストアカウントの詳細る | を確認することができます。         | 編集または削除する      |
| ➡ 仮想ネットワーク                                     | 場合はそれぞれの              | ボタンを押してください。          |           |                |                       |                |
| 🛷 ゲストアカウント                                     | Q                     |                       |           |                | Sho                   | w 10 • entries |
| ✔ 短縮 URL                                       | 作成者                   | プレフィックス               | 概要        | アカウント数         | 利用開始                  | 有効期限 🔶         |
| G                                              |                       |                       |           | 30             |                       |                |
|                                                |                       |                       |           | 1              |                       |                |
|                                                |                       |                       |           | 1              |                       |                |
|                                                | Showing 41 to 43      | of 43 entries         |           |                |                       |                |

## 「ゲストアカウントの作成」で以下を入力

| 入力方法                                                                      |                                                                                                    |
|---------------------------------------------------------------------------|----------------------------------------------------------------------------------------------------|
| <ul> <li>プレフィックス</li> <li>使用目的を</li> <li>アカウント数</li> <li>有効期限は</li> </ul> | &は英字小文字+数字で入力してください(例:研究室名、会議名など)<br>入力してください(例:打ち合わせ、国際会議でのネット環境提供など)<br>は最大 300 まで同時に作成可能です。それ以上の発行についてはお問い合わせください<br>最大7日です。それ以上の設定についてはお問い合わせください |
| ストアカウントを                                                                  | 作成します                                                                                                    |
| プレフィックス                                                                   |                                                                                                    |
| 使用目的                                                                      |                                                                                                    |
| アカウント数                                                                    |                                                                                                    |
| 利用開始日時                                                                    |                                                                                                    |
| 有効期限                                                                      |                                                                                                    |
|                                                                           |                                                                                                    |
|                                                                           | 戻る  追加                                                                                                    |
|                                                                           |                                                                                                    |

プレフィックス 研究室名、会議名等

使用目的 打ち合わせ、国際会議でのネット環境提供等

アカウント数 最大 300 個まで同時に作成できます

利用開始日時 ゲストアカウントを有効にする日を選択します

有効期限 最大7日まで設定できます

#### 画面右下の「追加」をクリック

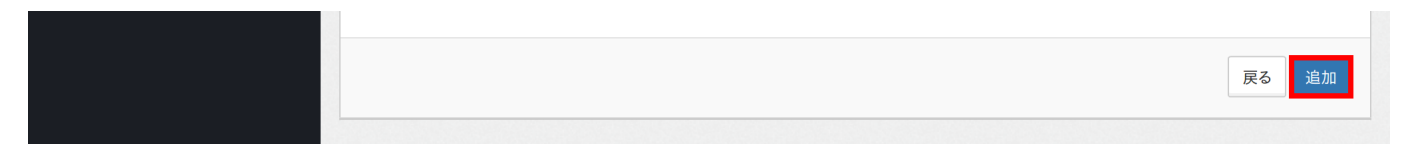

## ゲストアカウントが発行されます

| Showing 1 to 1 of 1 entries (filtered from 44 total entries) |                     |                    | Previous 1 Next |  |
|--------------------------------------------------------------|---------------------|--------------------|-----------------|--|
|                                                              |                     |                    |                 |  |
| Ⅲ 作成したアカウントの詳細                                               | 細情報                 |                    |                 |  |
| ☑ 内容を編集                                                      | 禄を削除                |                    |                 |  |
| 属性                                                           | 値                   |                    |                 |  |
| プレフィックス                                                      | xxxxxx              |                    |                 |  |
| 概要                                                           |                     |                    |                 |  |
| アカウント一覧                                                      | No.                 | アカウント名             | パスワード           |  |
|                                                              | 1                   | xxxxxx-xxxxx@guest | xxxx-xxxx-xxxx  |  |
|                                                              | 2                   | xxxxxx-xxxxx@guest | XXXX-XXXX-XXXX  |  |
|                                                              | 3                   | xxxxxx-xxxxx@guest | xxxx-xxxx-xxxx  |  |
|                                                              |                     |                    |                 |  |
| 利用開始                                                         | 2017-08-05 00:00:00 |                    |                 |  |
| 有効期限                                                         | 2017-08-11 23:59:59 |                    |                 |  |

# 8.2 作成したゲストアカウントの編集

# 編集するゲストアカウントを選択

| ☆ OCUNET3<br>■ Oct Web申請システム                   | ● 日本語 ~ 🔀 Find reports and more 🛛 Q 🕞 🚍                                            |
|------------------------------------------------|------------------------------------------------------------------------------------|
| • •                                            | Home /                                                                             |
| ✿ 管理者メニュー <                                    | 田 ユーザ関連 > ゲストアカウント管理                                                               |
| <ul> <li>✓ 申請一覧</li> <li>▲ ユーザ &lt;</li> </ul> | 新しくゲストアカウントを作成する場合は「ゲストアカウントの作成」クリックしてください。 + ゲストアカウントの作成                          |
| □ 端末                                           |                                                                                    |
| 🞽 グループ 🕔 🤇                                     | 田 ゲストアカウントの管理<br>あなたが作成したゲストアカウントの一覧です。各行をクリックするとゲストアカウントの詳細を確認することができます。編集または削除する |
| ➡ 仮想ネットワーク                                     | 場合はそれぞれのボタンを押してください。                                                               |
| 🛷 ゲストアカウント                                     | Q Show 10 • entries                                                                |
| ✔ 短縮 URL                                       | 作成者 プレフィックス 概要 アカウント数 利用開始 有効期限                                                    |
| G                                              | 30                                                                                 |
|                                                | 1                                                                                  |
|                                                | 1                                                                                  |
|                                                | Showing 41 to 43 of 43 entries                                                     |

検索欄に入力することで絞り込みができます。

「作成したアカウントの詳細情報」の「内容を編集」をクリック

| Showing 1 to 1 of 1 entries (filtered from 44 total entries) |                  |                    | Previous 1 Next |  |
|--------------------------------------------------------------|------------------|--------------------|-----------------|--|
| ⊞ 作成したアカウント                                                  | 田 作成したアカウントの詳細情報 |                    |                 |  |
| 国内谷を編集                                                       | 回 登録を削除<br>値     |                    |                 |  |
| プレフィックス                                                      | xxxxxx           |                    |                 |  |
| 概要                                                           |                  |                    |                 |  |
| アカウント一覧                                                      | No.              | アカウント名             | パスワード           |  |
|                                                              | 1                | xxxxxx-xxxxx@guest | xxxx-xxxx-xxxx  |  |
|                                                              | 2                | xxxxxx-xxxxx@guest | XXXX-XXXX-XXXX  |  |
|                                                              | 3                | xxxxxx-xxxxx@guest | xxxx-xxxx-xxxx  |  |
|                                                              |                  |                    |                 |  |
| 利用開始                                                         | 2017-08-0        | 5 00:00:00         |                 |  |
| 有効期限                                                         | 2017-08-1        | 1 23:59:59         |                 |  |

# 「ゲストアカウントの編集」で必要な項目を入力

|        | <b>入力方法</b> <ul> <li>プレフィックス</li> <li>使用目的をみ</li> <li>アカウント数に</li> <li>有効期限は最</li> </ul> | は英字小文字+数字で入力してください(例:研究室名、会議名など)<br>、力してください(例:打ち合わせ、国際会議でのネット環境提供など)<br>な最大 300まで同時に作成可能です。それ以上の発行についてはお問い合わせください<br>最大7日です。それ以上の設定についてはお問い合わせください |   |
|--------|------------------------------------------------------------------------------------------|----------------------------------------------------------------------------------------------------|---|
| ゲ.<br> | ストアカウントのネ                                                                                | 編集                                                                                                    |   |
|        | プレフィックス                                                                                  | XXXXXX                                                                                                    |   |
|        | 使用目的                                                                                     |                                                                                                    |   |
|        | アカウント数                                                                                   | 3                                                                                                    | l |
|        | 利用開始日時                                                                                   | 2017-08-05 00:00:00                                                                                                    |   |
|        | 有効期限                                                                                     | 2017-08-11 23:59:59                                                                                                    |   |
|        |                                                                                          |                                                                                                    | 1 |
|        |                                                                                          | 戻る  更新                                                                                                    |   |
|        |                                                                                          |                                                                                                    | - |

### 画面右下の「更新」をクリック

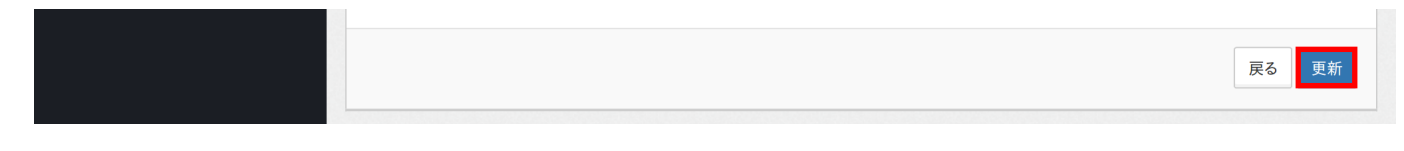

# 8.3 作成したゲストアカウントを削除

• 期限以内にゲストアカウントを削除したい場合

# 削除するゲストアカウントを選択

| ☆<br>● OCUNET3<br>● OCUNET3                    | ●日本語 ~ Standard Prind Reports and more Q G 三                                              |
|------------------------------------------------|-------------------------------------------------------------------------------------------|
| •                                              | Home /                                                                                    |
| ✿ 管理者メニュー <                                    | 田 ユーザ関連 > ゲストアカウント管理                                                                      |
| <ul> <li>▼ 中調一見</li> <li>▲ ユーザ &lt;</li> </ul> | 新しくゲストアカウントを作成する場合は「ゲストアカウントの作成」クリックしてください。 + ゲストアカウントの作成                                 |
| □ 端末                                           |                                                                                           |
| ダループ く                                         | 囲 ゲストアカウントの管理                                                                             |
| ➡ 仮想ネットワーク                                     | あなたが作成したゲストアカウントの一覧です。各行をクリックするとゲストアカウントの詳細を確認することができます。編集または削除する<br>場合はそれぞれのボタンを押してください。 |
| 🛷 ゲストアカウント                                     | Q Show 10 entries                                                                         |
| ✔ 短縮 URL                                       | 作成者 クプレフィックス 概要 アカウント数 利用開始 有効期限                                                          |
| Θ                                              | 30                                                                                        |
|                                                | 1                                                                                         |
|                                                | 1                                                                                         |
|                                                | Showing 41 to 43 of 43 entries                                                            |

検索欄に入力することで絞り込みができます。

「作成したアカウントの詳細情報」の「登録を削除」をクリック

| Showing 1 to 1 | of 1 entries (filtered fro | Previous 1 Next    |                |
|----------------|----------------------------|--------------------|----------------|
|                |                            |                    |                |
| ● 作成したア        | カワントの詳細情報                  |                    |                |
| 国性             | 值                          |                    |                |
| プレフィックス        | XXXXXX                     |                    |                |
| 概要             |                            |                    |                |
| アカウント一覧        | No.                        | アカウント名             | パスワード          |
|                | 1                          | xxxxxx-xxxxx@guest | XXXX-XXXX-XXXX |
|                | 2                          | xxxxxx-xxxxx@guest | XXXX-XXXX-XXXX |
|                | 3                          | xxxxxx-xxxxx@guest | XXXX-XXXX-XXXX |
|                |                            |                    |                |
| 利用開始           | 2017-08-0                  | 5 00:00:00         |                |
| 有効期限           | 2017-08-1                  | 1 23:59:59         |                |

# 9 短縮 URL

| * OCUNET3<br>・<br>CCU Web申請システム                                                           | 日本語 V Kind reports and more Q                                                                      | • =       |
|-------------------------------------------------------------------------------------------|----------------------------------------------------------------------------------------------------|-----------|
|                                                                                           | Home /                                                                                             |           |
| ✿ 管理者メニュー <                                                                               | ☆ OCUNET3 Web 申請システム>短縮URLリスト                                                                      |           |
| ・ <sup>+</sup> - ザ く                                                                      | 新たに短縮 URL を作成する場合は「短縮 URL の作成」クリックしてください。 +短縮 URL の作成                                              |           |
| 🖵 端末                                                                                      |                                                                                                    |           |
| <ul> <li>              ダバループ          </li> <li>             な想ネットワーク         </li> </ul> | Ⅲ 短縮 URL の管理<br>あなたが作成した短縮 URL 一覧です。各行をクリックすると短縮 URL の詳細を確認することができます。編集または削除する場合<br>れのボタンを押してください。 | 合はそれぞ     |
| 🛷 ゲストアカウント                                                                                | Q Show 10                                                                                          | - entries |
| ✔ 短縮 URL                                                                                  | タイトル         フル URL         短縮名         有効期<br>限                                                   | 作成<br>者   |
|                                                                                           |                                                                                                    |           |

注釈:常勤教職員のみ追加・編集・削除可能

特定の URL に対して ocu. jp に続く URL でアクセスできるように短縮された URL を作成できます。

# 9.1 短縮 URL の新規作成

#### 「+短縮 URL の新規作成」をクリック

| Ť* •<br>Ocu | OCUNET3<br><sup>Web申請システム</sup> |                                     | ■日本語~ 🄀                        | Find re | eports and mo | re <b>Q</b> | •         |
|-------------|---------------------------------|-------------------------------------|--------------------------------|---------|---------------|-------------|-----------|
|             | /                               | Home /                              |                                |         |               |             |           |
| ✿ 管         | 理者メニュー・・・く                      | CUNET3 Web                          | 申請システム>短縮URLリスト                |         |               |             |           |
| ✔ 申         | 請一覧                             |                                     |                                |         | -             |             |           |
| <b>읍</b> 그- | ーザ <                            | 新たに短縮 URL を作成する場合                   | は「短縮 URL の作成」クリックしてください。 +短縮 し | IRL の作成 |               |             |           |
| <b>口</b> 端: | 末                               |                                     |                                |         |               |             |           |
| 醬 グリ        | ループ <                           | 田 短縮 URL の管理                        |                                |         |               |             |           |
| а Са        | 想ネットワーク                         | あなたか作成した短縮 URL 一覧<br>れのボタンを押してください。 | ぐす。各行をクリックすると短縮 URL の詳細を確認する。  | ことかできま  | す。編集または       | 削除する場合      | はそれぞ      |
| 🌒 ゲン        | ストアカウント                         | Q                                   |                                |         | Sh            | ow 10       | - entries |
| <b>メ</b> 短れ | 縮 URL                           | タイトル                                | フルURL                          | ÷       | 短縮名           | 有効期<br>限    | 作成<br>者   |
|             | O                               |                                     |                                |         |               |             |           |
|             |                                 |                                     |                                |         |               |             |           |
|             |                                 |                                     |                                |         |               |             |           |

## 「短縮 URL の作成」画面で必要な項目を入力

|           | ミするとそれ以降当該リンクは使用できなくなります |
|-----------|--------------------------|
| URL を作成しま | ंग                       |
| タイトル      |                          |
| フル URL    |                          |
| 短縮名       |                          |
| 概要        |                          |
| アイコン      |                          |
| 有効期限      |                          |

# 画面右下の「追加」をクリック

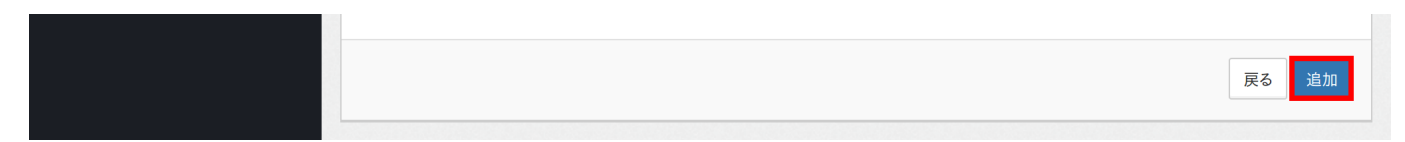

9.2 作成した短縮 URL の編集

#### 編集する短縮 URL を選択

| ×<br>▲ ● OCUNET3<br>■ OCUNET3                  | ■日本語 ~ 🔀 Find reports and more Q 🕞 〓                                                   |
|------------------------------------------------|----------------------------------------------------------------------------------------|
| •                                              | Home /                                                                                 |
| 🍄 管理者メニュー 🛛 🔇                                  | ☆ OCUNET3 Web 申請システム>短縮URLリスト                                                          |
| <ul> <li>✓ 申請一覧</li> <li>▲ ユーザ &lt;</li> </ul> | 新たに短縮 URL を作成する場合は「短縮 URL の作成」クリックしてください。 +短縮 URL の作成                                  |
| ➡ 端末                                           |                                                                                        |
| ダループ く                                         | Ⅲ 短縮 URL の管理                                                                           |
| ➡ 仮想ネットワーク                                     | あなたが作成した短縮 URL 一覧です。各行をクリックすると短縮 URL の詳細を確認することができます。編集または削除する場合はそれぞ<br>れのボタンを押してください。 |
| 🛷 ゲストアカウント                                     | Q Show 10 • entries                                                                    |
| 🖌 短縮 URL                                       | タイトル         フル URL         有効期<br>短縮名         有効期<br>限         作成<br>者                |
| Ø                                              |                                                                                        |
|                                                |                                                                                        |
|                                                |                                                                                        |

検索欄に入力することで絞り込みができます。

## 「作成した短縮 URL の詳細情報」の「内容を編集」をクリック

| S | howing 1 to 1 of 1 entries (filtered from 37 to | otal entries)              | Previous 1 | Next |
|---|-------------------------------------------------|----------------------------|------------|------|
|   |                                                 |                            |            |      |
| E | ∃ 作成した短縮 URL の詳細情報                              |                            |            |      |
|   | ⑦ 内容を編集                                         |                            |            |      |
| R | 属性                                              | 値                          |            |      |
| 5 | タイトル                                            | XXXABC                     |            |      |
| - | フル URL                                          | http://www.osaka-cu.ac.jp/ |            |      |
| 矢 | 短縮 URL                                          | ocu.jp/ABCDEF              |            |      |
|   | リンク先の確認                                         |                            |            |      |
| 相 | 既要                                              |                            |            |      |
| 有 | 有効期限                                            |                            |            |      |
| 4 | 乍成者                                             | ★ XXXXXX <del>*</del>      |            |      |
|   |                                                 |                            |            |      |
|   |                                                 |                            |            |      |

### 「短縮 URL の編集」で必要な項目を入力

| <ul> <li>短縮名は登</li> <li>概要はリング</li> <li>アイコンはト</li> <li>有効期限を</li> </ul> | からには必須です。URLは子外のものもも怖いません<br>録後自動で割り当てられます<br>つに関する説明を記載してください(省略可能)<br>ittp://fontawesome.io/cheatsheet/のfa-を取り除いたものを指定してください<br>設定するとそれ以降当該リンクは使用できなくなります |
|--------------------------------------------------------------------------|----------------------------------------------------------------------------------------------------|
| 縮 URL の編集                                                                |                                                                                                    |
| タイトル                                                                     | ХХХАВС                                                                                                    |
| フル URL                                                                   | http://www.osaka-cu.ac.jp/                                                                                                    |
| 短縮名                                                                      | ABCDEF                                                                                                    |
| 概要                                                                       |                                                                                                    |
| アイコン                                                                     | globe                                                                                                    |
| 有効期限                                                                     |                                                                                                    |

画面右下の「更新」をクリック

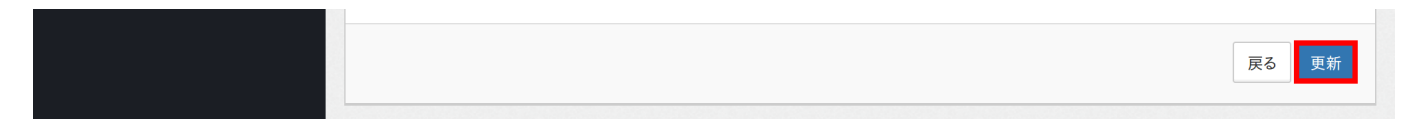

9.3 作成した短縮 URL の削除

#### 削除する短縮 URL を選択

| × ■ OCUNET3<br>■ OCU Web申請システム                 | ■日本語~ 🔀 Find reports and more Q 🕞 〓                                                    |
|------------------------------------------------|----------------------------------------------------------------------------------------|
| • •                                            | Home /                                                                                 |
| ☆ 管理者メニュー <                                    | ☆ OCUNET3 Web 申請システム>短縮URLリスト                                                          |
| <ul> <li>✓ 申請一覧</li> <li>▲ ユーザ &lt;</li> </ul> | 新たに短縮 URLを作成する場合は「短縮 URL の作成」クリックしてください。 +短縮 URL の作成                                   |
| ➡ 端末                                           |                                                                                        |
| <b>響</b> グループ く                                | 囲 短縮 URL の管理                                                                           |
| ➡ 仮想ネットワーク                                     | あなたが作成した短縮 URL 一覧です。各行をクリックすると短縮 URL の詳細を確認することができます。編集または削除する場合はそれぞ<br>れのボタンを押してください。 |
| 🛷 ゲストアカウント                                     | Q Show 10 entries                                                                      |
| 🖌 短縮 URL                                       | タイトル         フル URL         有効期<br>短縮名         有効期<br>限         作成<br>者                |
| G                                              |                                                                                        |
|                                                |                                                                                        |
|                                                |                                                                                        |

検索欄に入力することで絞り込みができます。

## 「作成した短縮 URL の詳細情報」の「登録を削除」をクリック

| Showing 1 to 1 of 1 entries (filtered from 37 t | otal entries)              | Previous 1 | Next |
|-------------------------------------------------|----------------------------|------------|------|
|                                                 |                            |            |      |
| 田 作成した短縮 URL の詳細情報                              |                            |            |      |
| ⑦ 内容を編集                                         |                            |            |      |
| 属性                                              | 値                          |            |      |
| タイトル                                            | XXXABC                     |            |      |
| フル URL                                          | http://www.osaka-cu.ac.jp/ |            |      |
| 短縮 URL                                          | ocu.jp/ABCDEF              |            |      |
| リンク先の確認                                         |                            |            |      |
| 概要                                              |                            |            |      |
| 有効期限                                            |                            |            |      |
| 作成者                                             | ★ XXXXXX <del>~</del>      |            |      |
|                                                 |                            |            |      |

10 ライセンス

| 米ロ OCUNET3<br>〇〇〇 Web申請システム |                                         |                 | ●日本語 > 🄀       | Find reports | s and more | Q 🕞 🗏        |
|-----------------------------|-----------------------------------------|-----------------|----------------|--------------|------------|--------------|
| <b>()</b> **** ~            | Home /                                  |                 |                |              |            |              |
| ✔ 申請一覧                      | 囲 ライセンスリスト                              |                 |                |              |            |              |
| 💄 ユーザ情報の更新                  |                                         |                 |                |              |            |              |
| 🖵 端末                        |                                         |                 |                |              |            |              |
| 嶜 グループ                      | 囲 ライセンス一覧                               |                 |                |              |            |              |
| ➡ 仮想ネットワーク                  | あなたが管理しているライセンスの一覧<br>それぞれのボタンを押してください。 | です。各行をクリックするとライ | (センスの詳細を確認     | することができま     | そす。編集または肖  | 削除する場合は      |
| ⑲ ライセンス                     | Q                                       |                 |                |              | Show       | 10 • entries |
| 📰 アクティビティ                   | 申請名称                                    | 種別 ♦            | 申請者            | \$           | 承認日        | \$           |
| 🗐 オンラインマニュアル                |                                         | No data avai    | lable in table |              |            |              |
| G                           | Showing 0 to 0 of 0 entries             |                 |                |              | Previous   | Next         |
|                             |                                         |                 |                |              |            |              |

Office365 包括ライセンスに基づき、共有 PC へ Microsoft Office をインストールするためのライセンスを申請できます。

利用方法は情報基盤センターホームページ\*4を参照してください。

<sup>\*4</sup> https://www.cii.osaka-cu.ac.jp/internal/msoffice-kyoyu/

# 11 アクティビティ

| 茶■ OCUNET3<br>■ OCUNET3 | ●日本語 ✓ Sind reports and more Q I→ =                                               |  |  |  |  |  |  |
|-------------------------|-----------------------------------------------------------------------------------|--|--|--|--|--|--|
| •                       | Home /                                                                            |  |  |  |  |  |  |
| ✔ 申請一覧                  | ₩ アクティビティ                                                                         |  |  |  |  |  |  |
| 💄 ユーザ情報の更新              |                                                                                   |  |  |  |  |  |  |
| ➡ 端末                    |                                                                                   |  |  |  |  |  |  |
| 醬 グループ                  | 田 認証履歴一覧                                                                          |  |  |  |  |  |  |
| ➡ 仮想ネットワーク              | あなたが管理している端末、およびあなたの認証 ID で認証された端末に関するこれまでの認証履歴の一覧です。各行をクリックすると端末の詳細を確認することができます。 |  |  |  |  |  |  |
| 📰 アクティビティ               | Q Show 10 • entries                                                               |  |  |  |  |  |  |
| 🗐 オンラインマニュアル            | □ 🔮 認証済 💿 🖨 未認証 💿 🚱 不明 💿 ログアウト済                                                   |  |  |  |  |  |  |
| G                       | 更新日時     MAC アドレス     認証場所     認証情報     仮想 NW     IP アドレス     端末名                 |  |  |  |  |  |  |
|                         | No data available in table                                                        |  |  |  |  |  |  |
|                         | Showing 0 to 0 of 0 entries Previous Next                                         |  |  |  |  |  |  |

管理している端末や、自身の ID で認証された端末の認証記録を閲覧できます。

| 🎍 ユーザ情報の更新 |                                                                                       |  |  |  |  |  |  |  |  |
|------------|---------------------------------------------------------------------------------------|--|--|--|--|--|--|--|--|
| 🖵 端末       |                                                                                       |  |  |  |  |  |  |  |  |
| 醤 グループ     | Ⅲ 認証履歴一覧                                                                              |  |  |  |  |  |  |  |  |
| ➡ 仮想ネットワーク | あなたが管理している端末、およびあなたの認証 ID で認証された端末に関するこれまでの認証履歴の一覧です。各行をクリックすると端末<br>の詳細を確認することができます。 |  |  |  |  |  |  |  |  |
| 📰 アクティビティ  | Q Show 10 • entries                                                                   |  |  |  |  |  |  |  |  |
| オンラインマニュアル | □ 🛇 認証済 □ 🗢 未認証 □ 😮 不明 □ ● ログアウト済                                                     |  |  |  |  |  |  |  |  |
| G          |                                                                                       |  |  |  |  |  |  |  |  |
|            | No data available in table                                                            |  |  |  |  |  |  |  |  |
|            | Showing 0 to 0 of 0 entries Previous Next                                             |  |  |  |  |  |  |  |  |
|            |                                                                                       |  |  |  |  |  |  |  |  |
|            | 田 端末の詳細情報                                                                             |  |  |  |  |  |  |  |  |
|            |                                                                                       |  |  |  |  |  |  |  |  |
|            |                                                                                       |  |  |  |  |  |  |  |  |

注釈: 初期状態ではなにも表示されません。いずれかのチェックボックスにチェックを入れていただくことで項目が表示さ

## れます。

| *<br>* OCUNET3<br>· OCU Web申請システム     |                                                                                       |                     |                   | I      | ●日本語~ 🔀    | Find reports ar | nd more C |           |
|---------------------------------------|---------------------------------------------------------------------------------------|---------------------|-------------------|--------|------------|-----------------|-----------|-----------|
| • ·                                   | Home                                                                                  | /                   |                   |        |            |                 |           |           |
| ✔ 申請一覧                                | ≣                                                                                     | アクティビティ             |                   |        |            |                 |           |           |
| 💄 ユーザ情報の更新                            |                                                                                       |                     |                   |        |            |                 |           |           |
| □□□□□□□□□□□□□□□□□□□□□□□□□□□□□□□□□□□□□ |                                                                                       |                     |                   |        |            |                 |           |           |
| 📽 グループ                                |                                                                                       | 忍証履歴一覧              |                   |        |            |                 |           | _         |
| ➡ 仮想ネットワーク                            | あなたが管理している端末、およびあなたの認証 ID で認証された端末に関するこれまでの認証履歴の一覧です。各行をクリックすると端末<br>の詳細を確認することができます。 |                     |                   |        |            |                 |           |           |
| 📰 アクティビティ                             | Q                                                                                     |                     |                   |        |            |                 | Show 10   | - entries |
| ┛ オンラインマニュアル                          | 🖉 🗢 認証済 💿 📀 未認証 💿 😢 不明 💿 ■ ログアウト済                                                     |                     |                   |        |            |                 |           |           |
| Θ                                     | ¢                                                                                     | 更新日時                | MAC アドレス          | 認証場所 🖕 | 認証情報       | ↓ 仮想 NW ↓       | IP アドレス 🍦 | 端末名 🝦     |
|                                       | ۲                                                                                     | 2017-09-01 00:00:00 | 00:00:00:00:00:00 | 学情     | MAC アドレス認証 | Z0000           | 0.0.0.0   | localhost |
|                                       | ۲                                                                                     | 2017-09-01 00:00:00 | 00:00:00:00:00:00 | 学情     | Web 認証     | Z0000           | 0.0.0.1   | localhost |

端末を選択することで、各端末の編集・削除が行えます。(端末 (ページ 6) を参照)

| ** OCUNET3<br>・<br>(CU Web申請システム |                                                                                       |                     |                   |        | ●日本語~ 🔀              | Find reports ar | nd more C |           |
|----------------------------------|---------------------------------------------------------------------------------------|---------------------|-------------------|--------|----------------------|-----------------|-----------|-----------|
| •                                | Home                                                                                  | 1                   |                   |        |                      |                 |           |           |
| ✔ 申請一覧                           | ≔                                                                                     | アクティビティ             |                   |        |                      |                 |           |           |
| 💄 ユーザ情報の更新                       |                                                                                       |                     |                   |        |                      |                 |           |           |
| 🖵 端末                             |                                                                                       |                     |                   |        |                      |                 |           |           |
| 📸 グループ                           | ⊞ į                                                                                   | 忍証履歴一覧              |                   |        |                      |                 |           |           |
| ➡ 仮想ネットワーク                       | あなたが管理している端末、およびあなたの認証 ID で認証された端末に関するこれまでの認証履歴の一覧です。各行をクリックすると端末<br>の詳細を確認することができます。 |                     |                   |        |                      |                 |           |           |
| 📰 アクティビティ                        | Q                                                                                     |                     |                   |        |                      |                 | Show 10   | • entries |
| オンラインマニュアル                       | 🧭 🛇 認証済 💿 🖨 未認証 💿 😧 不明 💿 ログアウト済                                                       |                     |                   |        |                      |                 |           |           |
| Ø                                | \$                                                                                    | 更新日時                | MAC アドレス          | 認証場所 🝦 | 認証情報                 | ◆ 仮想 NW ◆       | IP アドレス 🍦 | 端末名       |
|                                  | 0                                                                                     | 2017-09-01 00:00:00 | 00:00:00:00:00:00 | 学情     | MAC アドレス認証           | Z0000           | 0.0.0.0   | localhost |
|                                  | 0                                                                                     | 2017-09-01 00:00:00 | 00:00:00:00:00:00 | 学情     | Web 認証<br>▲ XXXXXX ▼ | Z0000           | 0.0.0.1   | localhost |

検索するときに、ログの種類によって表示を絞り込むことができます。